用户指南

#### 版权信息

Hewlett-Packard 产品和服务的所有保修限于这些产品与服务所附带的明确声明。本文的任何条款都不应视作构成保修声明的 附加条款。 HP 不对本文的技术性错误、编印错误或疏漏负任何责任。

对于在非 HP 提供的设备上 HP 软件的使用和可靠性, HP 概不负责。

本文档包含的所有权信息均受版权保护。未经 HP 事先书面许可,不得将本文档的任何部分影印、复制或翻译成其他语言。

Hewlett-Packard Company P.O. Box 4010 Cupertino, CA 95015-4010 USA

© Copyright 2009 Hewlett-Packard Development Company, L.P.

本产品采用了版权保护技术,此技术受美国专利和其他知识产权保护。在使用此版权保护技术之前必须得到 Macrovision 公司的授权,且只能作为家用和其他受限的观赏用途,除非得到 Macrovision 公司的授权才能另作他用。禁止反编译。

Microsoft、 Windows 徽标和 Windows 是 Microsoft 集团公司在美国和 / 或其他国家 / 地区的商标或注册商标。

Wi-Fi CERTIFIED 802.1n 基于草案 2.0

草案 2.0 是指截至 2007 年 6 月, Wi-Fi Alliance 测试采用的尚未批准的 IEEE 802.11n 标准版本。

802.11n WLAN (无线局域网)的规范是草案规范,并非最终规范。如果最终规范与草案规范不同,将会影响该设备与其他 802.11n WLAN 设备进行通信的能力。

HP 支持科技产品在法律允许范围内的使用,我们不认可、也不鼓励我们的产品被用于著作权法所不允许的目的。本文档中的 内容会随时更改,恕不另行通知。

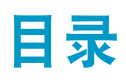

| 查找 HP TouchSmart PC 信息                 | vi       |
|----------------------------------------|----------|
| 欢迎                                     | 1        |
| 特性                                     | 1        |
| 由缆和附件                                  | 2        |
| HP TouchSmart PC 的正面和右侧                | <u>_</u> |
| HP TouchSmart PC 的左侧                   | 6        |
| HP TouchSmart PC 的背面                   | 0        |
| 活动 IFD 指示灯                             |          |
|                                        | 9        |
| 申缆管理                                   | 9        |
| 电 脑 支架                                 | . 9      |
| 电脑放置方向                                 | 10       |
| 电脑扭转                                   | 10       |
| 无线键盘和鼠标                                | 11       |
| 同步无线键盘或鼠标                              | 11       |
| USB 键盘和鼠标                              | 12       |
| □                                      | 12       |
| 添加硬件和软件                                | 12       |
| 确定您的电脑操作系统是 64 位还是 32 位                | 12       |
| 光驱                                     | 13       |
| · · · · ·<br>连接到 Internet              | 13       |
| 无线家庭网络                                 | 14       |
| 有线家庭网络                                 | 14       |
| 蓝牙设备                                   | 15       |
| 电视调谐器和 Windows Media Center            | 16       |
| 观看和录制电视节目                              | 16       |
| 将电视信号源连接至电脑                            | 16       |
| 将 Windows Media Center 与机顶盒配合使用 (可选步骤) | 17       |
| Windows Media Center 设置向导              | 18       |
| 声音选项                                   | 19       |
| 连接模拟扬声器                                | 19       |
| 连接并启用数字扬声器或音频接收器                       | 19       |
| 调节扬声器音量                                | 20       |
| 在 Windows Media Center 中配置声音           | 20       |
| 耳机                                     | 20       |
| 麦克风                                    | 20       |
| 耳麦                                     | 21       |
| MP3 播放器                                | 21       |

| 连接打印机                             | 21       |
|-----------------------------------|----------|
| 连接带有并行端口的打印机                      | 21       |
| 电源设置                              | 21       |
| 调整屏幕显示                            | 22       |
| 安装安全锁                             | 22       |
| 清洁 HP TouchSmart PC 的屏幕           | 23       |
| 安全舒适地使用 HP TouchSmart             | 23       |
| 回收旧的电脑硬件                          | 24       |
|                                   | 25       |
| 大口気に<br>しD Tauch Smart 物件目仕ル?     | 25       |
| The TouchSindh 秋件定任名:             | ב<br>סב  |
| 浏见 Tr TouchSmart                  | 25       |
| 际 FIF TOUCHSMAIT 软件以外的融模技术        | Z/<br>27 |
| FT TOUCNSMAIT 互列住庁                | Z/       |
| 则建新的互动程序                          | 20       |
| 浴加必暑发的网站的互动柱序                     | 28       |
|                                   | 28       |
| 隐臧互切程序                            | 28       |
| 删除互动程序                            | 29       |
| 史以互动程序的图标或颜色                      | 29       |
| HP louchSmart 教程                  | 29       |
| HP louchSmart 浏览器                 | 29       |
| RSS 源                             | 29       |
| HP TouchSmart 照片                  | 30       |
| 照片库                               | 30       |
| 幻灯片                               | 31       |
| 隐藏照片                              | 31       |
| 制作(刻录)照片 CD 或 DVD                 | 31       |
| HP TouchSmart 画布                  | 31       |
| HP TouchSmart 音乐                  | 32       |
| 将音乐文件移动到 HP TouchSmart 音乐中        | 32       |
| 将歌曲从 iTunes 移动到 HP TouchSmart 音乐中 | 32       |
| 唱片集封面                             | 33       |
| 创建和编辑播放列表                         | 33       |
| 删除歌曲                              | 34       |
| 制作 (刻录)音乐或照片 CD/DVD               | 34       |
| HP TouchSmart 视频                  | 34       |
| 网络摄像头和麦克风                         | 35       |
| 捕捉网络摄像头视频和快照                      | 35       |
| 制作视频                              | 36       |
| 视频播放列表                            | 36       |
| 将视频传输到电脑                          | 36       |
| 将视频上传到 YouTube                    | 37       |
| 刻录家庭影片                            | 37       |
| 视频聊天和电话会议                         | 37       |
| HP TouchSmart 专题电影                | 37       |

| HP TouchSmart 日历 | .38  |
|------------------|------|
| HP TouchSmart 备忘 | .38  |
| 手写输入或键盘键入的备忘     | .38  |
| 语音备忘             | .38  |
| 删除备忘             | .39  |
| HP TouchSmart 时钟 | .39  |
| 实时电视             | . 39 |
| 更新软件             | .39  |
| 软件快速参考表          | .39  |
| 遥控器              | .41  |
| 使用遥控器            | .41  |
| 物件故障堆除和系统恢复      | ЛБ   |
|                  | .45  |
|                  | .45  |
| 软件修复概述           | .45  |
| 史新驱动程序           | .45  |
| Microsoft 系统还原   | .46  |
| 重新安装软件程序和硬件驱动程序  | . 46 |
| 创建数据备份光盘         | . 47 |
| 创建系统恢复光盘         | . 47 |
| 系统恢复             | . 47 |
| 制作恢复光盘           | .48  |
| 系统恢复选项           | .48  |
| 其他故障排除信息         | . 50 |
| 索引               | .51  |

# 查找 HP TouchSmart PC 信息

| 信息类型                                                      |               | 查找位置                                                                                                    |
|-----------------------------------------------------------|---------------|----------------------------------------------------------------------------------------------------|
| ■ 安装 HP TouchSmart PC。                                    | ->            | 安装示意图                                                                                                    |
| ■ 有关如何使用 HP TouchSmart 功能的视频。                             | -             | 在 HP TouchSmart 主页上,单击 <b>教程</b> 互动程序将<br>其打开,然后单击某个教程进行查看。或者访问<br><b>www.hp.com/supportvideos</b> (仅英文版) |
| ■ 硬件功能。                                                   |               | 《用户指南》(本指南)                                                                                               |
| ■ 连接到 Internet。                                           |               |                                                                                                    |
| ■ HP TouchSmart 和其他软件。                                    |               |                                                                                                    |
| ■ 连接电视信号。                                                 |               |                                                                                                    |
| ■ 恢复出厂设置。                                                 |               |                                                                                                    |
| ■ 了解如何使用 Microsoft <sup>®</sup> Windows <sup>®</sup> 7 操作 |               | 帮助和支持                                                                                                    |
| 条统。                                                       |               | 单击 Windows <b>开始</b> 按钮 <sup>®</sup> ,然后单击 <b>帮助和</b>                                                     |
| ■ 排除常见的电脑硬件和软件问题。<br>                                     |               | 支持。                                                                                                    |
| ■ 查找适用于您的电脑型号的电子版用户指南和<br>说明书。                            | $\Rightarrow$ | HP 技术支持网站:<br><b>www.hp.com/support</b>                                                                   |
| ■ 订购部件和查找其他的故障排除帮助信息。                                     |               | 单击 <b>开始</b> 按钮、 <b>帮助和支持</b> ,然后单击 <b>联机帮助</b><br>图标。                                                    |
| ■ 升级或更换电脑组件。                                              |               | 《升级和维修指南》                                                                                                 |
|                                                           |               | 单击 <b>开始</b> 按钮、 <b>支持和帮助</b> ,然后单击 <b>用户指南</b><br>图标。                                                    |
|                                                           |               | 如果在此处找不到本指南,请访问<br>www.hp.com/support                                                                     |
|                                                           |               | 《有限保修和支持指南》                                                                                               |
| ■ 获得技术支持。                                                 |               |                                                                                                    |
| ■ 从 Windows 社区获取最新信息和帮助。                                  | -             | www.hp.com/support/consumer-forum                                                                         |
| ■ 了解如何使您的电脑适于进行墙上安装。                                      |               | 《准备在墙上安装电脑》指南                                                                                             |
|                                                           |               | 如果在此处找不到本指南,请访问<br>www.hp.com/support                                                                     |

欢迎

特性

HP TouchSmart PC 是一款触摸型高性能电脑, 配备 50.8 厘米 (20 英寸)高清\*宽屏屏幕。\*\* 这款电脑 轻薄小巧,具有可调节的网络摄像头、 CD/DVD 播放器和 Blu-ray 播放器、刻录机、蓝牙功能、氛围光、 USB 端口、读卡器、 Brightview 显示屏、无线 802.11n 网络连接和高品质扬声器等多种功能。

HP TouchSmart PC 的交互式屏幕能够非常好地支持墙上安装。用于在墙上安装电脑 (并非实际的墙上安装)的适配硬件随部分型号的电脑一起提供,也可以单独购买。\*\*\*

用手指轻轻一点,您便可以欣赏音乐、编辑数码照片或观看家庭视频。

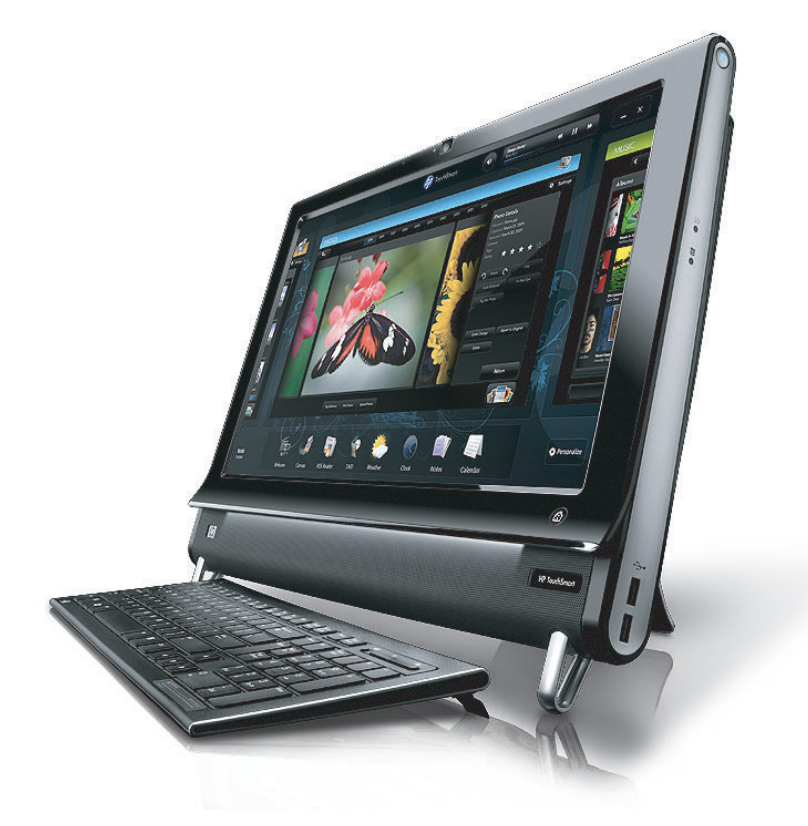

<sup>\*</sup> 查看高清 (HD) 图像需要具备 HD 内容。

<sup>\*\*</sup> 功能因型号而异。您的电脑可能与本指南中的图示和描述有所不同。

<sup>\*\*\*</sup> VESA Mount Adapter 的提供情况因国家 / 地区而异。需要使用单独的墙上安装硬件来连接到 VESA Mount Adapter。

## 电缆和附件

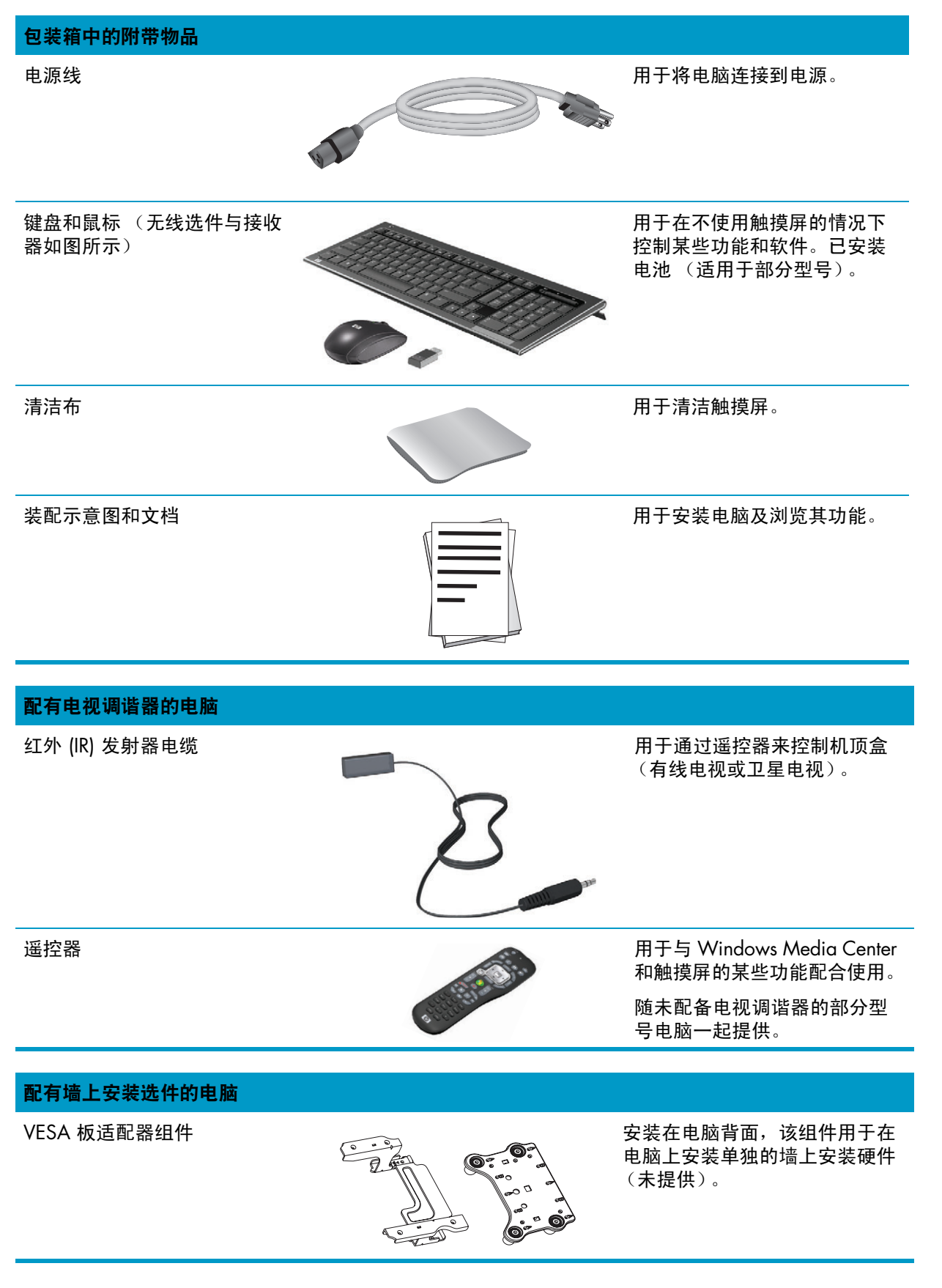

| 未附带、但可能需要使用的电缆              |                                                                                                    |                                                          |
|-----------------------------|----------------------------------------------------------------------------------------------------|----------------------------------------------------------|
| 以太网 (LAN) 电缆                | Contraction of the second second seco | 用于连接有线网络。                                                |
| 同轴电缆                        |                                                                                                    | 用于通过电缆调制解调器建立 Internet<br>连接,或者将电视信号源连接到电脑。<br>接口类型可能不同。 |
| S-Video 电缆                  |                                                                                                    | 用于将电视信号源通过机顶盒连接至<br>电脑。                                  |
| 音频 / 视频复合电缆                 |                                                                                                    | 用于连接来自机顶盒的电视信号。                                          |
| 电视调谐器 (复合视频至<br>S-Video)适配器 |                                                                                                    | 用于将电视信号源通过机顶盒连接至<br>电脑。                                  |

## HP TouchSmart PC 的正面和右侧

功能和配置因型号而异

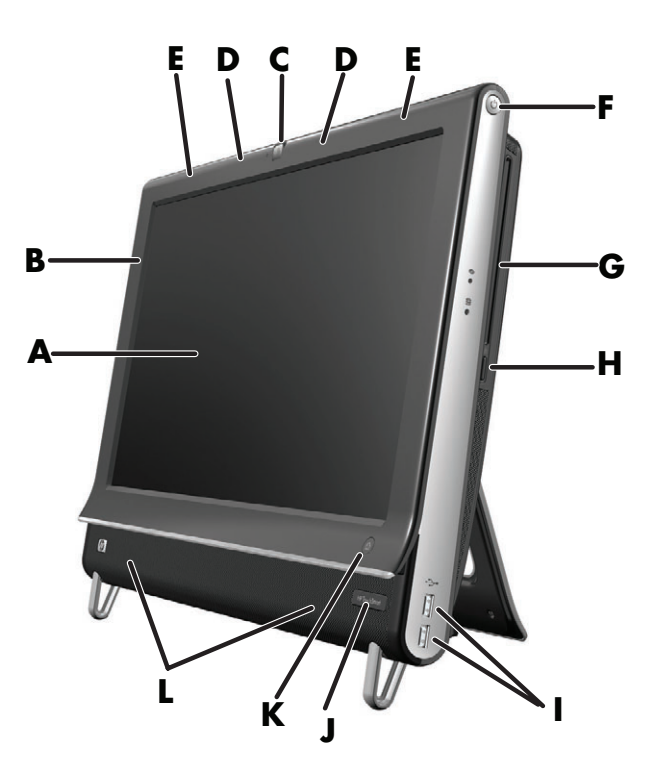

|   | 项目               | 描述                                                                                                    |
|---|------------------|----------------------------------------------------------------------------------------------------|
| Α | 触摸型 LCD 显示屏      | 采用 HP BrightView 技术的尖端 50.8 厘米 (20 英寸)高清宽屏屏<br>幕。 * HP BrightView 技术可以提高显示屏的对比度和清晰度。另<br>外,其分辨率高达 1600 x 900,响应时间仅为 5 毫秒。 **     |
|   |                  | 该显示屏已进行优化处理,可以提供极佳的触摸体验。只需动动<br>指尖,即可完成与 HP TouchSmart 的所有互动。特有的玻璃面板<br>不仅持久耐用而且响应迅速。有了 HP TouchSmart 软件,您便可<br>以轻松自如地管理自己的数字生活。 |
|   |                  | * 查看高清 (HD) 图像需要具备 HD 内容。当前大多数 DVD 都不提供 HD 图像。<br>** 本节列出的所有产品规格仅代表 Hewlett-Packard 的组件制造商提供的典型规<br>格,实际性能可能高于或低于这些规格。           |
| В | 蓝牙<br>(仅适用于部分型号) | 使用蓝牙功能连接支持蓝牙的设备。上图显示了蓝牙在电脑内部的位置<br>(从外部看不到)。                                                                                     |
| C | 网络摄像头            | 创建视频和快照,以便查看、通过电子邮件发送以及上传到视频共享网<br>站。您可以使用内置的网络摄像头和麦克风阵列,与好友和家人进行视<br>频聊天。 *                                                     |
|   |                  | 要调整网络摄像头捕获视频的视角,请倾斜屏幕,或使用网络摄像头后<br>面的调节杆。您也可以裁切面部在摄像头画面中所占的比例,以便显示<br>特写镜头,或者显示更多背景内容。                                           |
|   |                  | * 需要访问 Internet。                                                                                                    |

|   | 项目                                                  | 描述(续)                                                                                                    |
|---|-----------------------------------------------------|----------------------------------------------------------------------------------------------------|
| D | 麦克风阵列                                               | 借助内置的数字麦克风阵列,可为使用网络摄像头录制的视频录制声<br>音,还可使用即时消息或聊天软件进行在线视频聊天。经过特殊设计的<br>麦克风可以过滤环境中的噪音,提供更加清晰的声音。它用于录制距离<br>电脑 0.5 米 (2 英尺)以内的声音。 |
| E | 内置无线 LAN<br>(仅适用于部分型号)                              | 借助内置无线 LAN,可通过现有的无线网络连接到 Internet。上图显示<br>了无线 LAN 在电脑内部的位置 (左上角和右上角,从外部看不到)。<br>无线 LAN 支持 IEEE 802 11 b/g/p                   |
| F |                                                     |                                                                                                    |
|   | 巴你 / 暎昕 / 暎明 / 世代 / 世代 / 世代 / 世代 / 世代 / 世代 / 世代 / 世 | 按 电源 / 睡眠 按钮 引后动 FF louchsman rC,或使其近入睡眠<br>模式。                                                                               |
|   |                                                     | 要关闭电脑,请单击 <b>开始</b> 按钮,然后选择 <b>关机</b> 。单击 <b>关机</b> 按钮旁的箭头<br>可切换用户、注销、锁定、重新启动或转入睡眠模式。                                        |
| G | 吸入式 CD/DVD 光驱<br>(位于背面板一侧)                          | 观看您喜爱的 DVD 或 Blu-ray (仅适用于部分型号)光盘,或聆听您的<br>CD 集。刻录 CD、 DVD 以及 Blu-ray 光盘 (仅适用于部分型号)。 *                                        |
|   |                                                     | 读取并写入 DVD-RAM、CD-R/RW、DVD+/-R/RW 和 DVD+/-R 双面 (DL)。                                                                           |
|   |                                                     | 读取并播放 CD-ROM、 DVD-ROM、 CD 音频、 DVD+/-R DL、 DVD 视<br>频、影碟和 Blu-ray 光盘 (仅适用于 BD 光驱)。                                             |
|   |                                                     | * HP 支持科技产品在法律允许范围内的使用,我们不认可、也不鼓励我们的产品被用于著作权法所不允许的目的。                                                                         |
| Н | CD/DVD 弹出按钮                                         | 按此弹出按钮可从光驱中弹出 CD/DVD。                                                                                                    |
| I | USB 端口                                              | 可连接 USB 设备 (USB 2.0),如打印机、外置硬盘、数码相机和 MP3 播<br>放器。                                                                             |
| J | IR 接收器窗口<br>(仅适用于部分型号)                              | 红外 (IR) 接收器窗口,位于电脑右下侧。可以通过遥控器使用。                                                                                              |
| K | HP TouchSmart 按钮                                    | 启动 HP TouchSmart PC 并打开 HP TouchSmart 软件。如果电脑已经启                                                                              |
|   |                                                     | 动,按该按钮可打开 HP louchSmart 软件,快速访问音乐、照片、视频<br>或网络。 HP TouchSmart 按钮不能关闭电脑。<br>                                                   |
| L | 内置扬声器                                               | 聆听音乐或观看家庭视频和 DVD 时,借助此内置的高品质立体声扬声器,可享受震撼的媒体体验。                                                                                |

## HP TouchSmart PC 的左侧

功能和配置因型号而异

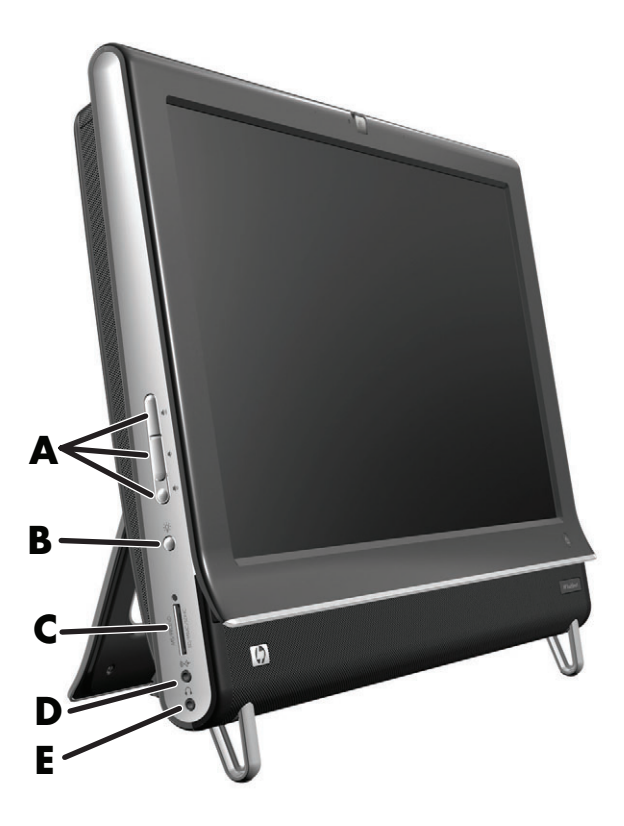

|   | 项目                   | 功能                                                                                                    |
|---|----------------------|----------------------------------------------------------------------------------------------------|
| Α | 音量和静音控件              | 调节音量大小或设为静音。                                                                                                    |
| В | 氛围光按钮 (仅<br>适用于部分型号) | HP TouchSmart 氛围灯可从电脑底部投射出灯光。默认情况下,氛围灯是关<br>闭的。按氛围光按钮可打开或关闭氛围灯。                                                                                                    |
| С | 读卡器                  | 使用内置读卡器可以直接读取存储卡,轻松访问其中的照片和其他文件。<br>支持以下格式的存储卡:Extreme Digital (xD)、Secure Digital (SD)、<br>Secure Digital High Capacity (SDHC)、MultiMediaCard (MMC)、<br>Memory Stick (MS) 和 Memory Stick Pro (MS-Pro)。<br>读卡器还支持以下存储卡的适配器:Mini SD、RS-MMC、Micro SD、<br>MS-Duo 和 MS Pro Duo。 |
| D | 音频线路输入               | 可连接 MP3 播放器或其他音频播放器。                                                                                                    |
| E | 耳机                   | 将耳机连接到此端口,可以聆听音乐且不影响他人。                                                                                                    |

## HP TouchSmart PC 的背面

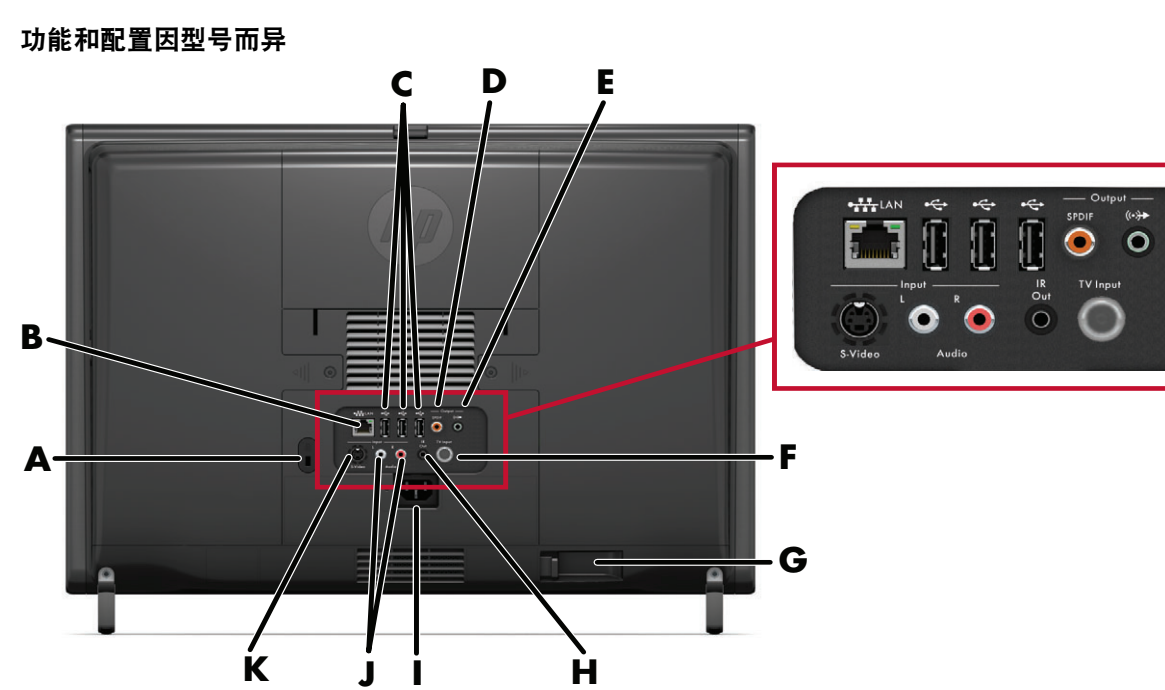

|   | 项目                                    | 功能                                                                            |
|---|---------------------------------------|-------------------------------------------------------------------------------|
| Α | 安全锁插槽                                 | 可插入安全锁 (单独销售),安全锁能够防止电脑遭窃或被擅自移动。                                              |
| В | 千兆位以太网 LAN<br>(10/100/1G)             | 可通过有线网络连接到 Internet。                                                          |
| C | USB 2.0 端口<br>(3 个端口)                 | 可连接 USB 设备 (USB 2.0),如打印机、外置硬盘、数码相机和 MP3 播<br>放器。                             |
| D | 数字音频端口<br>(SPDIF 输出)                  | 可连接至家庭影院系统或环绕声数字扬声器。支持 3.1、 4.1 和 5.1 声道<br>扬声器。                              |
| E | 音频线路输出                                | 可连接外部 2.0 和 2.1 有源扬声器。                                                        |
| F | 电视输入 (仅适用<br>于配备电视调谐器<br>的电脑型号)       | 可连接电视信号源,以观看、录制及暂停实时电视。这是一个同轴电视输<br>入信号接口。                                    |
| G | 无线键盘和鼠标接<br>收器 (仅适用于部<br>分型号)         | 将预装的接收器与无线键盘和鼠标配合使用,以控制某些功能和软件。                                               |
| н | 红外发射器 (增强<br>器)(仅适用于部分<br>型号)         | 可贴到电视机顶盒的 IR 接收器区域,以接收遥控器信号来观看、录制电<br>视节目。如果您未使用机顶盒,则无需使用此接口。遥控器仅随部分型号<br>提供。 |
| I | 电源插孔                                  | 可将电源线插入电脑。                                                                    |
| J | 立体声音频输入<br>(仅适用于配备电视<br>调谐器的电脑型号)     | 可从机顶盒、数字视频摄像机或其他视频设备连接立体声音频输入电缆<br>(左右声道)。                                    |
| К | S-Video 输入 (仅<br>适用于配备电视调<br>谐器的电脑型号) | 可捕捉视频摄像机中的模拟视频,或连接到机顶盒以输入电视信号。                                                |

## 活动 LED 指示灯

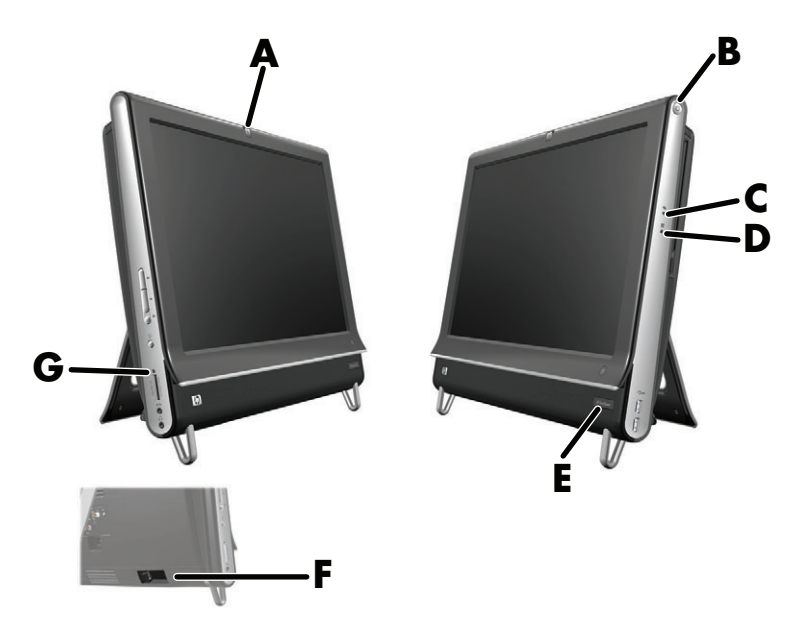

以下是 HP TouchSmart PC 上的活动 LED (发光二极管)指示灯:

|   | LED 指示灯                  | 用途                                                                                                 |  |
|---|--------------------------|----------------------------------------------------------------------------------------------------|--|
| Α | 网络摄像头                    | 指示网络摄像头的活动状态。                                                                                      |  |
| В | 电源                       | 指示电源状态:蓝色表示已启动,琥珀色表示处于睡眠模式。                                                                        |  |
| С | 光驱                       | 指示正在使用光驱。                                                                                          |  |
| D | 硬盘                       | 指示硬盘的活动状态。                                                                                         |  |
| E | 遥控器红外接收器<br>(仅适用于部分型号)   | 指示电脑正在使用遥控器导航各个窗口、录制电视节目或执行其他<br>的 Windows Media Center 操作。                                        |  |
| F | 无线键盘和鼠标接收器<br>(仅适用于部分型号) | 指示从无线键盘和鼠标接收到无线信号。您可以在电脑背面看到此<br>LED 指示灯。                                                          |  |
| G | 读卡器                      | 指示读卡器的活动状态。 LED 指示灯闪烁时,请不要拆除存储卡。                                                                   |  |
|   |                          | LED 指示灯不亮时,表示没有插入存储卡。如果 LED 指示灯稳定亮<br>起,则表示插入的卡没有读写操作。如果 LED 指示灯闪烁,则表示<br>存储卡目前处于活动状态,即该卡正在进行读写操作。 |  |

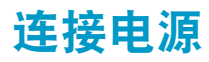

将电源线穿过电脑支架孔,并直接插入电脑背面的接口。将电源线穿过一个电涌保护器或不间断电源 (UPS) 插入 AC 电源。

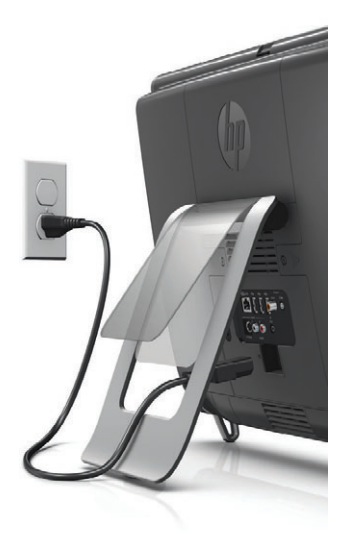

## 电缆管理

HP TouchSmart PC 具有简单易用的电缆管理功能;所有连接到电脑背面的电缆都要穿过电脑支架的开口。

## 电脑支架

HP TouchSmart PC 随机附带电脑支架,固定在电脑背面。为了确保电脑在桌面上稳定放置,请拉开支架。然后,如果您希望改变 HP TouchSmart PC 的角度,请握住电脑两侧,沿垂直方向将电脑向后倾斜 5 到 40 度。

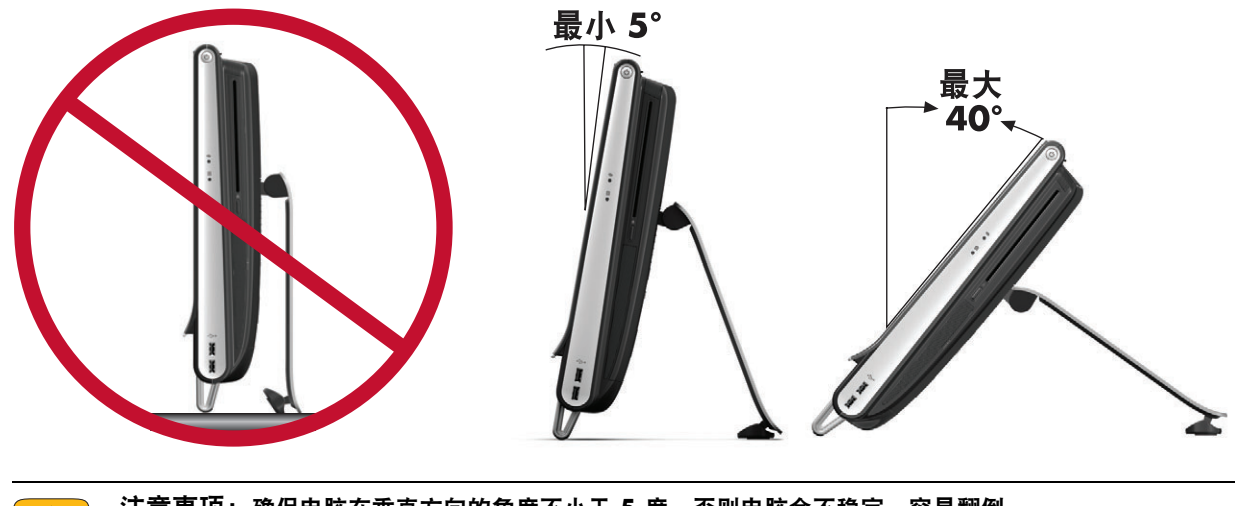

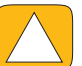

注意事项:确保电脑在垂直方向的角度不小于5度,否则电脑会不稳定,容易翻倒。

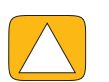

注意事项: 增大电脑的倾斜角度时, 支架保持不动; 电脑向前移动。操作时务必小心, 不要让电脑屏幕移 出桌面。

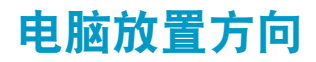

HP TouchSmart PC 设计用于横向 (A) 使用。采用墙壁安装时,应该横向放置电脑显示屏,而不能纵向 (B) 或水平 (C) 放置。

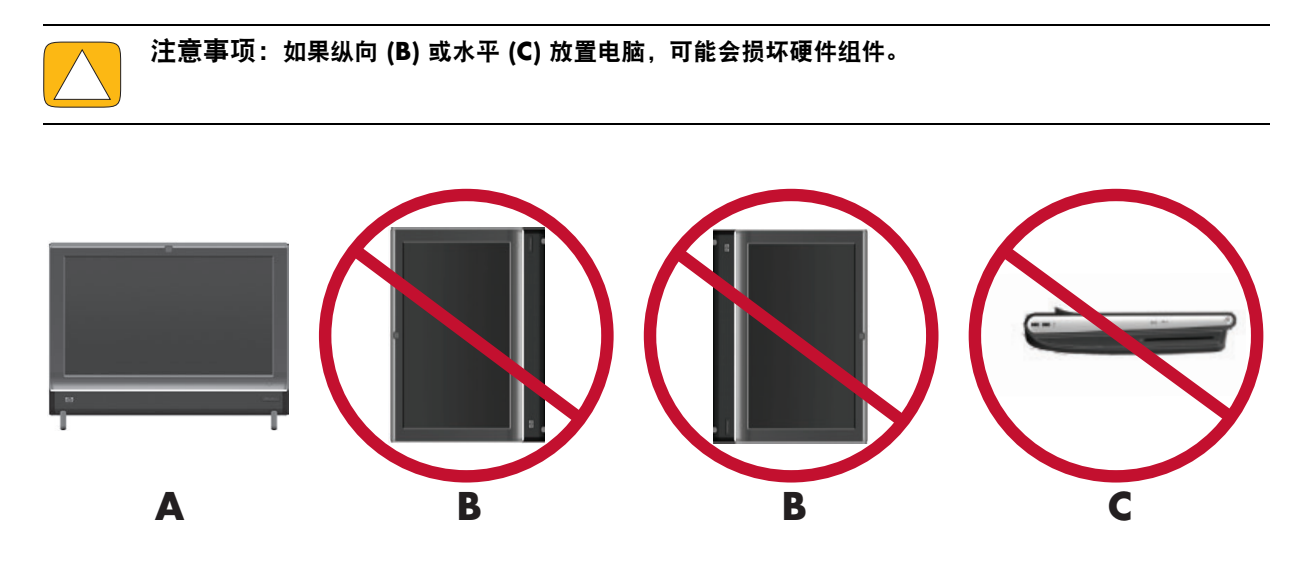

## 电脑扭转

此电脑具有扭转功能,便于您对其进行操作。

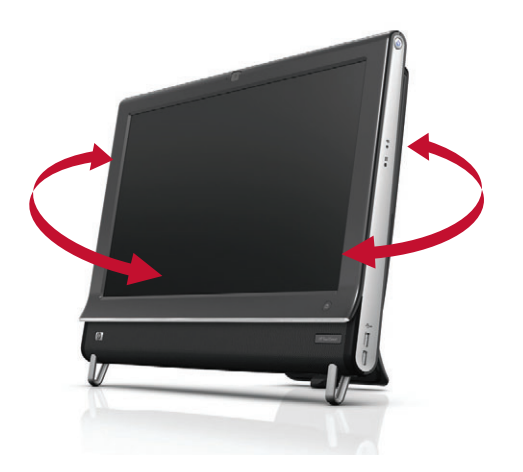

## 无线键盘和鼠标

#### 仅适用于部分型号

无线键盘和鼠标安装起来非常方便。只需取下键盘和鼠标上的电池凸耳。此外,还要确保鼠标底部的电源 开关处于 "On" (开)位置 (键盘没有电源开关)。然后启动电脑。如果使用键盘和鼠标时遇到问题,请 按以下操作过程手动同步键盘和鼠标。

**注**: 部分型号的电脑可能附带有线键盘和鼠标。

键盘设计独特,不使用时可将其置于电脑下方。您的产品外观可能与此处图示有所不同。

**重要提示:**为了延长鼠标电池的使用寿命并获得更好的性能,请避免在深色表面或高光表面使用鼠标, 并在不使用鼠标时关闭其电源。

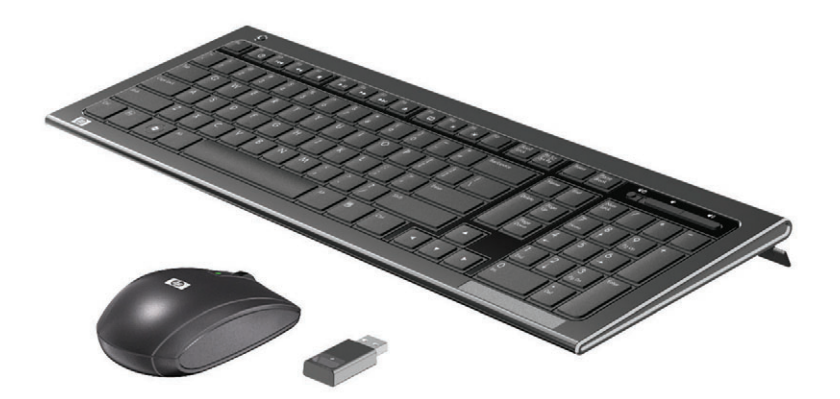

### 同步无线键盘或鼠标

为便于您使用,无线键盘和鼠标已经预先进行了同步处理,以便与 HP TouchSmart PC 配合使用。拔出电 池凸耳激活预先安装的电池,然后启动鼠标 (**A**),键盘和鼠标应该立即可以使用。

如果无线键盘和鼠标无法使用,您可能需要手动同步无线键盘或鼠标。

要同步无线键盘和鼠标,请执行以下操作:

- 确保键盘和鼠标位于 HP TouchSmart PC 附近 30 厘米 (1 英尺)的范围内,并且不受其他设备的 干扰。
- 键盘:按住键盘底部的连接按钮 (B) 5 秒钟。接到同步命令后,无线接收器的蓝色活动 LED 指示灯会亮起;同步结束后,该指示灯将熄灭。
- 鼠标:按住鼠标底部的 "Connect" (连接)按钮 (C) 5 秒钟。接到同步命令后,无线接收器的蓝色活动 LED 指示灯会亮起;同步结束后,该指示灯将熄灭。

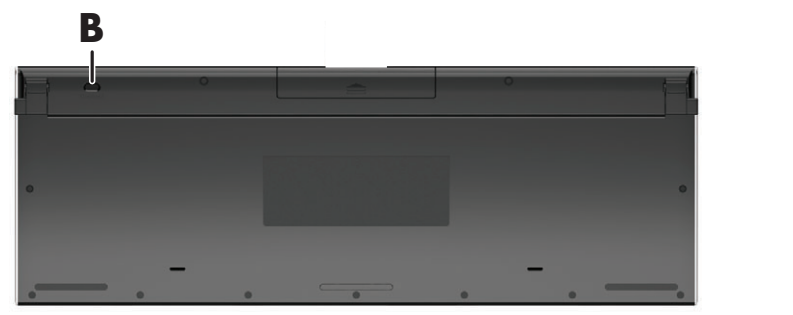

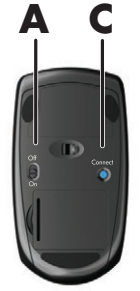

如果仍然无法使用,请从电脑背面将无线键盘和鼠标接收器拆下并重新装上,然后再次同步键盘和鼠标。

## USB 键盘和鼠标

#### 仅适用于部分型号

将键盘和鼠标连接到电脑上的 USB 端口。

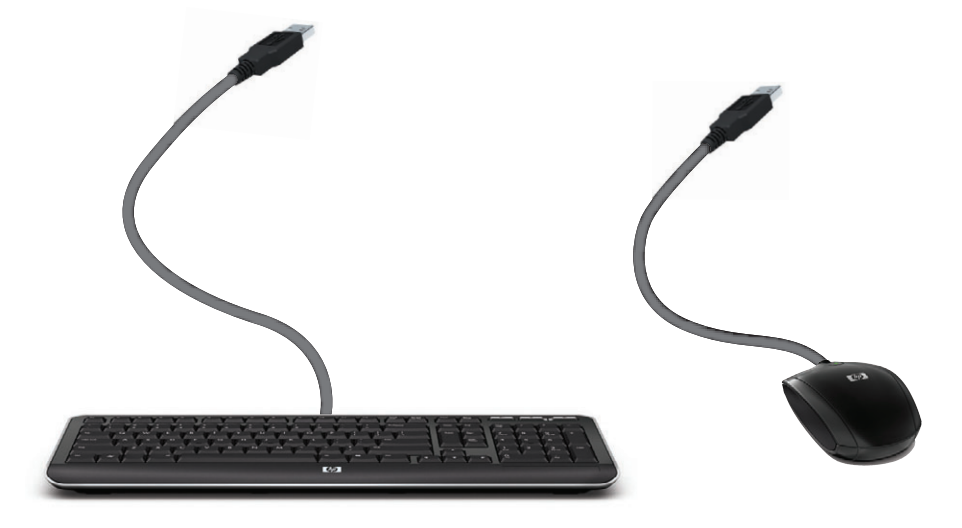

氛围光

#### 仅适用于部分型号

HP TouchSmart 氛围灯可从电脑底部投射出冷白光。默认情况下,启动电脑时氛围灯是关闭的。 按电脑左侧的氛围光按钮可打开氛围灯。

## 添加硬件和软件

HP TouchSmart PC 可能与您安装的部分软件或添加的部分硬件不兼容。应确保您的硬件和软件与该操作系统兼容。

### 确定您的电脑操作系统是 64 位还是 32 位

- 1 单击开始按钮,然后单击帮助和支持。
- 2 单击故障排除工具,然后单击系统信息。
- 3 单击轻触此处打开系统信息。
- 4 显示 "系统信息"后,可查看操作系统和名称。它将显示为 (64 位) 或 (32 位)。

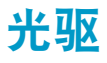

可以使用 CD/DVD 光驱来播放和刻录 CD 和 DVD 以及 Blu-ray (仅适用于部分型号)光盘。吸入式 CD/DVD 光驱不含光盘托盘。要插入光盘,请将带有数据的一面朝向电脑背面 (带标签的一面朝前),将光盘滑入光驱插槽中。

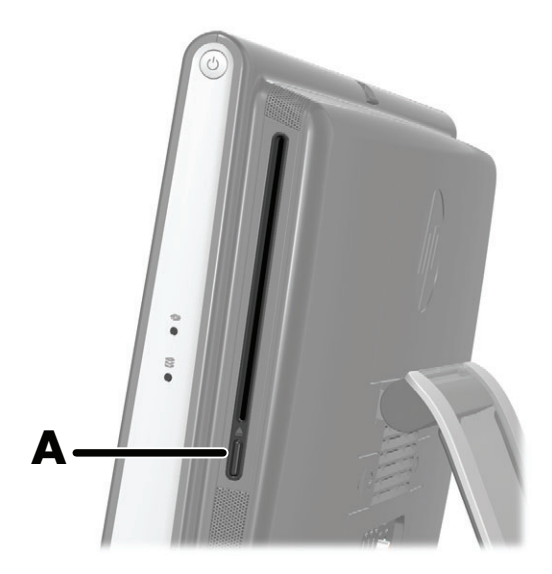

要弹出光盘,请确保在电源接通的情况下,按光驱一侧的弹出按钮 (A)。还可依次单击**开始**按钮、**计算** 机,按住 (或者使用鼠标右键单击) CD 光驱,然后单击弹出。

如果光盘卡住,请参阅《有限保修和支持指南》查找电话号码,以联系 HP 技术支持。

## 连接到 Internet

HP TouchSmart PC 支持通过无线 (仅适用于部分型号)或有线 LAN 将电脑与其他设备 (打印机和其他 电脑)相连接。 Internet 网络连接通常需要通过宽带调制解调器 (数字用户线路 [DSL] 或电缆)实现,这 需要单独购买。

- 要建立无线 LAN, HP TouchSmart PC 包含一个内置的 LAN 天线,您可以使用该天线访问无线家庭网络。
- 要建立有线 LAN,将以太网电缆(单独销售)连接至电脑背面的以太网接口,然后将电缆另一端连接至网络路由器或宽带调制解调器。

## 无线家庭网络

需要无线接入点和 Internet 服务,但未提供这些。公用无线接入点的可用性可能受到限制。 首次建立无线网络时,您需要执行以下操作:

- 1 从 Internet 服务提供商 (ISP) 处购买高速 Internet 服务。
- 2 购买宽带调制解调器 (DSL 或电缆)。 ISP 可能会提供。
- 3 如有需要,购买并安装无线路由器 (单独销售)。

注: 宽带调制解调器和路由器的安装步骤因制造商不同而有所差异。请按制造商的说明进行操作。

4 将电脑连接至网络。

**注:** 此处显示的是 DSL 墙上插孔连接。如果您使用的是有线调制解调器,请使用同轴电缆连接墙上 插孔和调制解调器。

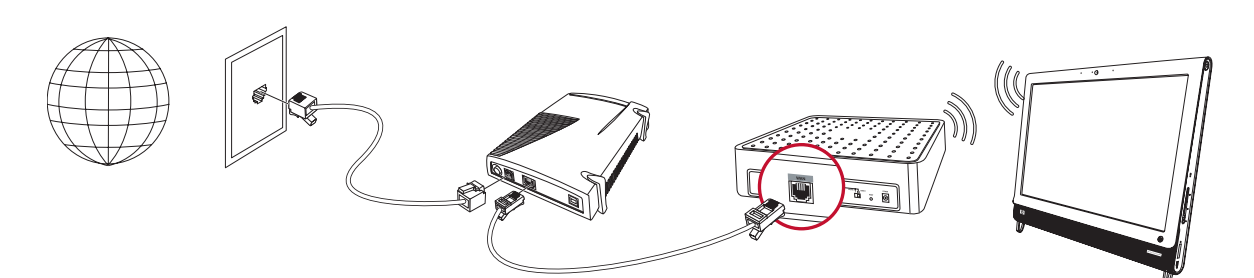

- 5 配置 HP TouchSmart PC 以连接至无线网络。
  - a 启动 HP TouchSmart PC。
  - **b** 将 HP TouchSmart PC 连接至无线网络:
    - 右键单击任务栏上的网络图标,然后选择打开网络和共享中心。单击连接网络。相应的窗口打开后,选择所需网络,然后单击连接。

或者

- 右键单击任务栏上的网络图标,然后选择网络和共享中心。相应的窗口打开后,选择 设置新的连接或网络,然后按照屏幕上的说明进行操作。
- c 打开 Web 浏览器并随意访问一个网站,测试无线网络是否可以正常使用。
- **6** 在网络中添加无线设备 (可选)。

#### 有线家庭网络

首次建立有线网络时,您需要执行以下操作:

- 1 从 Internet 服务提供商 (ISP) 处购买高速 Internet 服务。
- 2 购买宽带调制解调器 (DSL 或电缆)。 ISP 可能会提供。
- 3 如有需要,购买并安装有线路由器 (单独销售)。

注: 宽带调制解调器和路由器的安装步骤因制造商不同而有所差异。请按制造商的说明进行操作。

4 使用 DSL 电缆 (如图所示)或同轴电缆 (未显示)连接墙上插孔和调制解调器。

5 使用以太网电缆将调制解调器连接至电脑的以太网端口。如果希望将多个设备连接至网络,请使用以太网电缆将一个路由器或集线器(未显示)与调制解调器相连接,然后使用以太网电缆将电脑与路由器相连接。

如果您家里有有线网络,墙上有以太网接口,请使用以太网电缆直接将电脑的以太网端口与墙上的以 太网接口相连接。

HP TouchSmart PC 的以太网端口位于电脑背面的接口盖板后面。

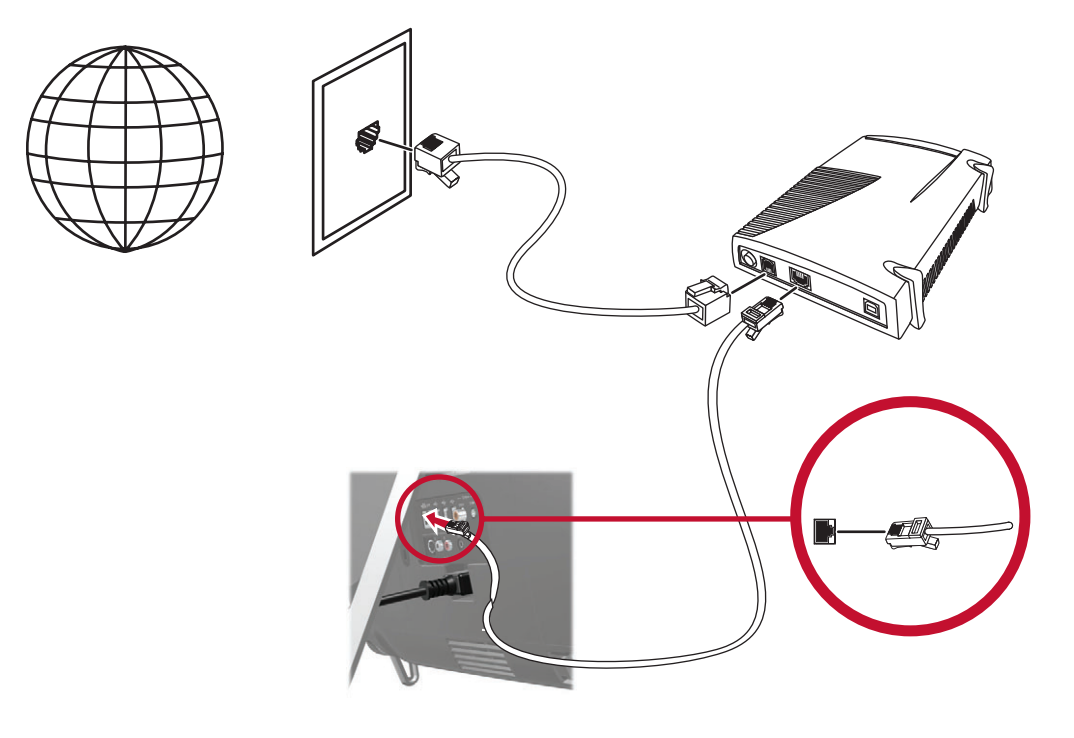

- 6 在有线网络中添加其他电脑或设备:
  - 切断宽带调制解调器和路由器的电源,然后关闭 HP TouchSmart PC 以及希望添加到网络中的 电脑。
  - b 对于每一台有线电脑,将以太网电缆的一端连接至电脑上的LAN 接口,然后将电缆的另一端连接至路由器上任意一个可用的以太网接口。
  - 重新接通调制解调器的电源,然后等待,直到调制解调器完成启动循环。重新接通路由器的电源。然后,启动有线电脑和 HP TouchSmart PC。
  - d 打开 Web 浏览器并随意访问一个网站,测试各个有线电脑的网络连接是否可以正常使用。

## 蓝牙设备

#### 仅适用于部分型号

HP TouchSmart PC 的部分型号支持蓝牙,因此您可以连接各种支持蓝牙的无线设备。蓝牙设备可以构成个人区域网 (Personal Area Network, PAN),通过该网络可以连接其他蓝牙设备,如电脑、电话、打印机、耳机、扬声器以及照相机。在 PAN 中,各个设备彼此直接通信,因此设备的放置必须相对紧凑一些。

要启用蓝牙设备,请执行以下操作:

- 1 请参阅蓝牙设备的说明,将其设为可被其他设备"发现"(它会发出无线电信号)。
- 2 依次单击开始按钮、控制面板、硬件和声音。查找蓝牙设备,然后按照屏幕上的说明进行操作。
- 3 如果您的蓝牙设备是打印机,请依次单击开始按钮、控制面板、硬件和声音。单击打印机。单击添加 打印机。

## 电视调谐器和 Windows Media Center

#### 仅适用于部分型号

您可以使用 Windows Media Center 观看和录制喜爱的电视节目。 Windows Media Center 中的所有菜单和功能都可以通过触摸、遥控器、键盘和鼠标来访问。仅有部分型号附带了电视调谐器和遥控器。

### 观看和录制电视节目

要在 HP TouchSmart PC 上观看和录制电视节目,请执行以下操作:

- 将电视信号源连接至电脑的电视调谐器。请参见第 16 页的 "将电视信号源连接至电脑"。
- 2 设置电脑以配合使用机顶盒 (可选)。请参见第 19 页的 "声音选项"。
- 3 完成 Windows Media Center 设置向导,以配置电视调谐器和收视指南。请参见第 18 页的 "Windows Media Center 设置向导"。
- 4 将遥控器对准 HP TouchSmart PC 右下方的 IR 接收器启动 Windows Media Center,然后使用 该程序观看和录制电视节目。有关设置和使用 Windows Media Center 的更多信息,请转到: www.microsoft.com,或者单击开始按钮、Windows Media Center、任务,然后单击了 解更多信息。

### 将电视信号源连接至电脑

仅适用于部分型号

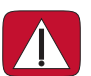

警告:安装 HP TouchSmart PC 并将其连接到电源系统之前,请先阅读 《有限保修和支持指南》中的"其他安全信息"。

要将电视信号连接至电脑,您的电脑需要安装电视调谐器 (仅随部分型号附带)。您可能需要单独购买某 些电缆。

**注**: 信号的可用性受来源电视信号强度和传输状况、位置及其他因素的限制。可能会出现性能问题,但 这些问题不是产品的缺陷。

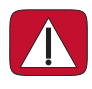

警告: (仅适用于挪威和瑞典)带有 TVB 调谐器的产品的电缆接地提示。 要使用电视调谐器,您需要使用电视调谐器隔离器 (适配器)(单独购买),电脑通过它将同轴电缆连接 至电视信号源上。使用电视调谐器适配器,有助于防止同轴电缆电涌造成人身伤害和电脑损坏。

将电视天线或电视电缆提供商提供的同轴电缆连接至电视输入接口 (**A**),该接口位于电脑背面的电脑支架 后面。

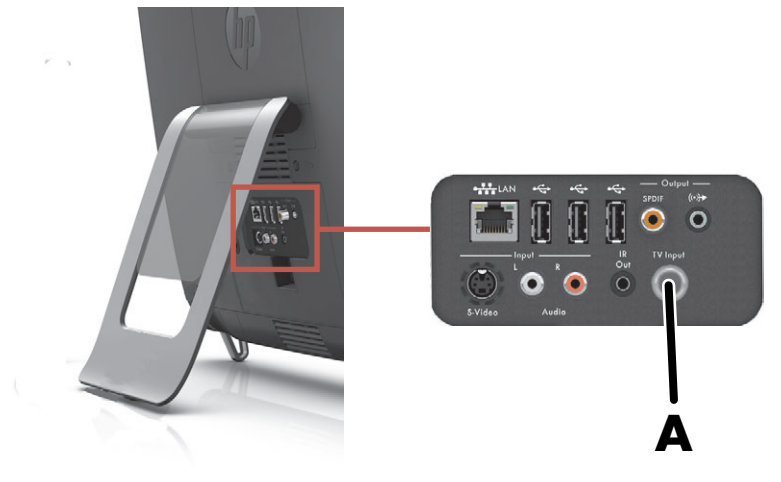

## 将 Windows Media Center 与机顶盒配合使用 (可选步骤)

#### 需单独购买

有关详细信息,请参阅您的机顶盒文档。

■ 将 S-Video 电缆连接至 S-Video 输入接口 (▲),该接口位于电脑背面的接口盖板后面。将电缆的另一端连接至机顶盒。

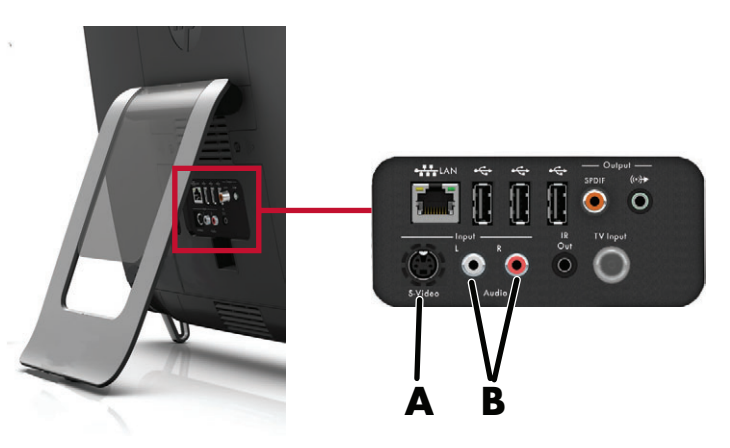

您可能需要使用复合视频至 S-Video 适配器 (需要单独购买),以将机顶盒视频输出接口连接到 S-Video 输入接口 (**A**)。

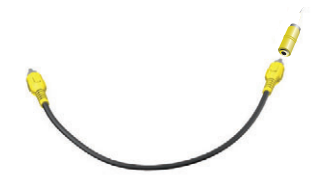

 如果使用的是 S-Video,则应将从机顶盒引出的左右音频电缆连接到电脑背面的音频线路输入接口 (B),左声道音频输入接口为白色,右声道音频输入接口为红色。

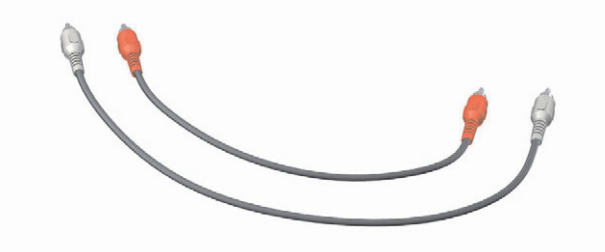

#### 设置适用于遥控器的设置(可选)

必须将 IR 发射器 (增强器) 电缆连接到电脑和机顶盒,才能正常使用遥控器。

IR 发射器电缆是一种遥控器感应设备,可用来连接电脑和机顶盒上的遥感器。当您在 Windows Media Center 中选择电视频道时,它会使遥控器与机顶盒配合工作。

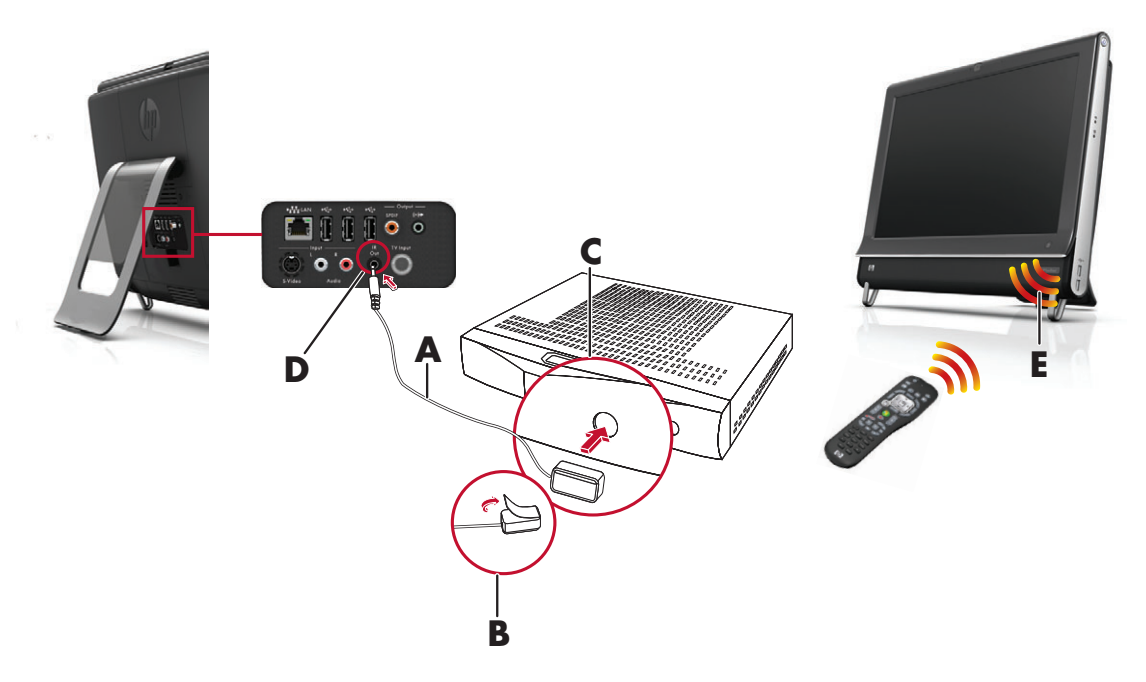

- Ⅰ 将 IR 发射器电缆 (A) 连接到电脑背面的 IR 输出接口 (D)。
- 2 揭去电缆末端背面的贴纸 (B),然后将电缆末端贴在机顶盒的远程 IR 感应器 (接收器)窗口 (C) 上。 要确定远程红外感应器窗口,可用手电筒照射机顶盒正面的塑料板。
- 3 使用遥控器时,请对准 HP TouchSmart PC 正面 (E),而不是对准机顶盒。

## Windows Media Center 设置向导

#### 仅适用于部分型号

- 1 依次单击开始按钮、所有程序、 Windows Media Center。
- 2 按屏幕上的说明来设置电视调谐器和 Windows Media Center 电视节目收视指南。

有关设置和使用 Windows Media Center 的更多信息,请转到:www.microsoft.com,或者单击开始 按钮、Windows Media Center、任务,然后单击了解更多信息。

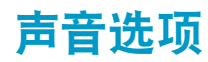

HP TouchSmart PC 支持以下扬声器选项:

- 内置的模拟立体声扬声器
- 模拟 2.0 或 2.1 有源扬声器
- 数字 3.1、4.1 或 5.1 有源扬声器
- 音频接收器
- 耳机

注:

- HP TouchSmart PC 仅支持有源扬声器系统。有源扬声器需要使用单独的电源。
- 当使用音频线路输入接口时,下列行为将受到影响:内置扬声器、音频线路输出接口和耳机接口的输出。例如,如果您正在使用内置扬声器播放声音,然后又通过音频线路输入接口连接一个 MP3 设备 来播放音乐,则会同时听到两种声音。
- 默认情况下,内置扬声器是打开的,而外部扬声器是关闭的。

### 连接模拟扬声器

对于 2.0 有源扬声器, 应将扬声器电缆连接至电脑背面接口盖板后面的音频线路输出接口。

对于 2.1 有源扬声器,应将电脑背面的接口盖板后面的音频线路输出接口连接至低音炮,然后将左、右 扬声器连接至该低音炮。启动电脑和扬声器系统。如有必要,请参阅扬声器附带的文档。

注: 连接 "音频线路输出"接口 (如耳机或外部扬声器)后,内置扬声器便会静音。

### 连接并启用数字扬声器或音频接收器

将 3.1、4.1 或 5.1 数字扬声器或某种音频接收器连接至电脑背面的 SPDIF 线路输出(橙色)接口,然后 执行以下操作过程来启用扬声器或音频接收器。如有必要,请参阅扬声器或音频接收器附带的说明。

注: 在连接 SPDIF 的情况下:

- 无需拔下 SPDIF 设备的插头,即可切换到内置扬声器。
- 音量增大 (+)、音量减小 (-) 和静音按钮无法控制 SPDIF 设备。应使用 SPDIF 设备自身的控件控制其 音量。

要启用数字扬声器或音频接收器,请使用电脑附带的 SoundMax 软件。

- 单击任务栏上的 SoundMAX 图标。
- 2 单击音量按钮。
- 3 在 SPDIF 区域,选择默认按钮。
- 4 使用 SoundMAX 的"收听体验"、"录制体验"和"高级"按钮,您可以根据您自己的喜好配置 声音。

**注:**要在启用数字扬声器后切换回内置扬声器,请在"内置扬声器"区域中选择**默认**按钮。仅关闭外部 扬声器并不能启用内置扬声器;必须选择内置扬声器设置。

## 调节扬声器音量

■ 使用电脑左侧的音量按钮。

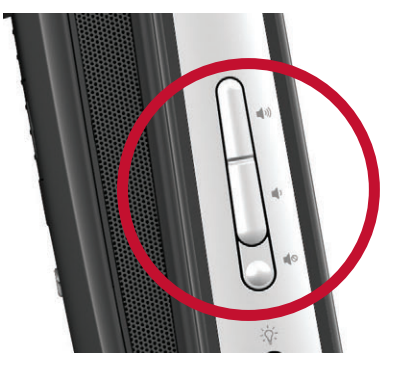

- 如果您正在使用 HP TouchSmart 软件播放音乐,可使用音乐应用程序中始终显示在屏幕右上角的音量 控件。
- 使用任务栏上的 Microsoft 音量图标:
  - □ 按住 (或右键单击) 音量图标,然后选择打开音量混合器。"音量混合器"窗口即会打开。
  - b 要调节 HP TouchSmart 程序(备忘、音乐和视频)的音量,请确保同时调节扬声器音量和 HP TouchSmart 程序的音量。滚动至"应用程序"区域的右侧可查看所有选择。
  - **с** 调节到合适的音量级别后,单击**关闭**按钮 (右上角的 X)关闭该窗口。
- 如果您有数字扬声器,也可以通过 SoundMAX 来调节音量和执行声音平衡测试:
  - a 单击任务栏上的 SoundMAX 图标。
  - **b** 调节您所使用的扬声器的设置滑块。

注: 您还可以在该窗口中调节内置麦克风阵列的音量。

## 在 Windows Media Center 中配置声音

安装、连接并配置完扬声器后,在 Windows Media Center 中配置音频输出:

- 1 单击**开始**按钮。
- 2 单击 Windows Media Center。
- 3 按照说明设置声音,并在完成后单击**完成**。

#### 耳机

将耳机连接至电脑左侧的耳机接口,即可使用耳机。使用耳机接口时,内置扬声器和线路输出将静音。

### 麦克风

HP TouchSmart PC 在电脑正面的网络摄像头附近配有内置的麦克风阵列。该阵列经过特殊设计可过滤出 环境中的噪音,提供更清晰的声音。

最远可以距离 HP TouchSmart PC 0.5 米 (2 英尺)使用麦克风。

调整音量:

- 1 单击任务栏上的 SoundMAX 图标。
- 2 调节滑块。

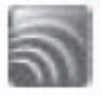

您的系统可以使用蓝牙耳麦或通过 USB 端口连接的耳麦。

注: 您不能使用带有两个接头的耳麦。

### **MP3** 播放器

您可以将媒体播放器 (如 MP3 播放器)连接至电脑左侧的线路输入接口,并通过内置扬声器或连接的外部扬声器进行播放。

## 连接打印机

您可以使用 HP TouchSmart PC 两侧或背面的 USB 接口连接打印机,也可以使用无线打印机。

注: HP TouchSmart PC 不支持需要并行打印机接口的打印机。

### 连接带有并行端口的打印机

HP TouchSmart 支持 USB 和无线打印机连接。如果您的打印机具有并行端口,则必须购买 USB 并行打印 机适配器。

另外,您需要下载一个与 Windows 7 兼容的打印机驱动程序。要检查您的操作系统及其兼容性,请访问 www.hp.com/support

## 电源设置

选择基本电源设置有助于节约能源或提高电脑性能。您还可以为电脑硬件自定义电源设置。例如,您可以 将电脑设置为在非活动状态持续指定时间后进入睡眠模式。

与休眠模式相比,处于睡眠模式下的电脑能够更快地 "唤醒"或者重新加载,但您的数据安全性降低。 例如,如果在睡眠模式下出现了停电,未保存的数据将丢失。

休眠模式 (仅适用于部分型号)将电脑置于更深的睡眠模式,同时更加节能。在休眠模式下,所有外围 电源将关闭,所有数据将保存到硬盘中。电脑退出休眠模式时,会恢复您之前的会话。此过程将花费比从 "睡眠"模式中唤醒更长的时间 (但是比关闭电脑后重启所用的时间短),同时数据会更加安全。

您可以使用多种方式将电脑置于睡眠模式。按电脑右上方的 "电源 / 睡眠"按钮,按遥控器上的 "睡 眠"按钮,或者按键盘左上方的 "睡眠"按钮。

或者

单击**开始**按钮、关机按钮旁边的箭头按钮,然后选择睡眠。

要更改电源设置,请执行以下操作:

- 1 单击开始按钮,然后单击控制面板。
- 2 单击硬件和声音。
- 3 单击电源选项。
- 4 选择一个电源选项。电源选项包括决定电脑何时进入睡眠状态或休眠状态的设置,以及电脑总体节能 效果与性能的比率。

#### 关闭显示器以节省电量

如果您要离开电脑一段时间,但希望其保持运行状态,则可关闭显示器以节省电量。

- 同时按下键盘上的功能键 [Fn] 和 [F9] 组合键可关闭显示器。电脑会继续运行。
- 再次按下 [Fn] 和 [F9] 组合键可重新开启显示器。

## 调整屏幕显示

调整屏幕显示功能:

- **1** 要调整电脑屏幕,请依次单击开始按钮、控制面板和外观和个性化。
- 2 选择一个选项,更改桌面外观。 您可以选择更改桌面背景或屏幕保护程序。电脑提供了打开或关闭高对比度的选项,还有多种适用于 低视力用户及其他用户的选项。

要使用键盘更改屏幕亮度,请执行以下操作:

- 同时按下键盘上的功能键 [Fn] 和 [F10] 键可降低屏幕亮度。
- 同时按下 [Fn] 和 [F11] 键可增加屏幕亮度。

要通过键盘关闭显示器,请执行以下操作:

- 如果您要离开一段时间,请同时按下 [Fn] 和 [F9] 键关闭显示器。电脑会继续运行;这样可以节省 电量。
- 再次按下 [Fn] 和 [F9] 组合键可重新开启显示器。

## 安装安全锁

安全锁 (单独销售)有助于保护电脑,防止电脑遭窃或被擅自移动。安全锁是一种带有线缆的锁定设备。 您可以将线缆的一端固定到桌子 (或其他固定物体)上,并将另一端插入电脑的安全插槽中。请确保安 全锁配有钥匙。

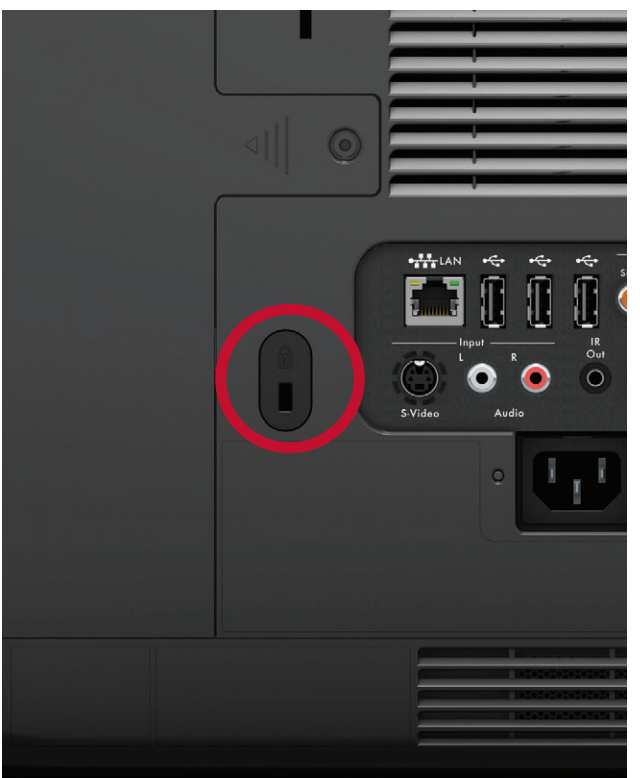

## 清洁 HP TouchSmart PC 的屏幕

在清洁触摸屏之前,必须关闭电脑以禁用触摸屏。如果未关闭电脑,触摸屏便处于启用状态,在此时清洁 触摸屏可能会丢失数据。

为获得最佳触摸性能,您需要定期清洁 HP TouchSmart PC 屏幕以清除屏幕表面及各个侧面堆积的灰尘。 触摸屏有一个玻璃表面,该表面可以使用 HP TouchSmart PC 附带的清洁布进行清洁。您还以使用蘸有常 用的家用玻璃清洁剂的软布或纸巾来清洁触摸屏。

要获得最佳的触摸屏灵敏度,请保持屏幕清洁,并使其远离其他不相关的物品。避免屏幕的各个侧面和边 缘堆积过多的灰尘。

要清洁屏幕,请执行以下操作:

- 1 关闭电脑。单击**开始**按钮,然后单击**关机**。
- 2 从插座上拔下电源线。
- 3 在清洁布上喷洒少量 HP TouchSmart PC 附带的中性玻璃清洁剂。您还以使用蘸有常用的家用玻璃清 洁剂的软布或纸巾来清洁触摸屏。
- 4 擦拭触摸屏表面及各个侧面,清除任何灰尘、指纹或其他可能影响屏幕触摸识别功能的碎屑。

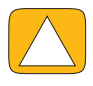

注意事项:请不要将清洁剂直接喷射或洒落在屏幕上;而应在软布上喷洒清洁剂,然后用软布擦拭触摸屏 的各个侧面及表面。

清洁屏幕两侧或表面时,请不要使用研磨性的清洁剂或布料,因为此类材料可能会损坏触摸屏。

## 安全舒适地使用 HP TouchSmart

开始使用电脑之前,请先合理摆放电脑、布置工作台以便舒适、高效地工作。有关人体工程学方面的重要 信息,请参阅 《安全与舒适指南》:访问网站 www.hp.com/ergo。

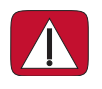

警告: 为降低受到严重伤害的危险,请您阅读 《安全与舒适指南》。其中详细介绍了电脑用户应注意 的工作台摆放规则、操作电脑的姿式、良好的健康与工作习惯等。同时还提供了重要的电气和机械安全 信息。

将 TouchSmart 显示器放在室内的适当位置,尽量减少屏幕反光。您也可以通过倾斜显示器来减少反光。

TouchSmart 屏幕可以用作输入设备,因此,显示器应放在使您的肩膀与颈部感到舒适的位置。

应该使显示器靠近您的身体,从而在您触摸屏幕时让肩膀得以放松。触摸屏幕时,放低您的肩膀并使上臂 贴近身体。将屏幕用作输入设备的情况越多,这一点就越重要。可以将键盘放在显示器下方,使显示器贴 近您的身体。

您可以通过多种方法摆放显示器,使肩膀放松的同时让您的头部也感到舒适。如果您的肩膀感到不舒服, 可尝试将显示器移到靠近您身体的位置,或降低工作台的高度以降低显示器的高度。如果您的背部肌肉和 颈部感到不舒服,可尝试提升工作台高度以提升显示器高度。

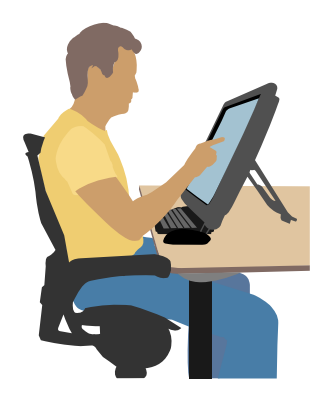

下图显示的是错误的使用方式:

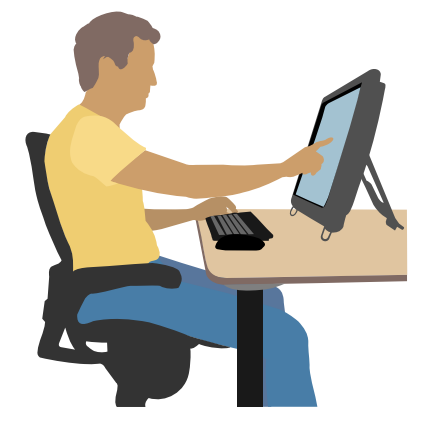

## 回收旧的电脑硬件

20 多年来,认真负责地处理电子废物一直是 HP 的首要事务。如果此电脑替代了您不再使用的旧电脑, 请访问 www.hp.com/go/recycle 了解 HP 如何帮助您以最环保的方式处理您的旧电脑。 并非在所有的国家 / 地区均提供此回收选项。

# 软件概述

# **HP TouchSmart** 软件是什么?

您的新电脑上会预装 HP TouchSmart 软件套件。 HP TouchSmart 可最大限度地优化新电脑上的触摸功 能。您可以对 HP TouchSmart 进行个性化设置,以便快速访问您喜爱的联机程序、 Web、 RSS 源。在 HP TouchSmart 主页中,只需轻点几下屏幕,就可以快速浏览照片、观看视频、播放音乐,或在 Internet 中搜索。

查看位于 **www.hp.com/supportvideos** 上的 TouchSmart 教程 (仅英文版);只需几分钟,您就可 以浏览所有软件功能。

#### 从 Windows 桌面打开 HP TouchSmart

首次打开电脑时,将显示 Windows 7 桌面。要打开便于触摸的 HP TouchSmart 软件,请按电脑右下侧的 HP TouchSmart 按钮。

或者

双击桌面上的 HP TouchSmart 快捷方式图标。

## 浏览 HP TouchSmart

通过触摸或使用无线键盘和鼠标,即可在 HP TouchSmart 中选择和取消选择各项内容。下表显示了访问和浏览 HP TouchSmart 中程序的其他几种方式:

| 操作                      |          | 描述                                                                      |
|-------------------------|----------|-------------------------------------------------------------------------|
| 访问 HP TouchSmart 主页     | <b>*</b> | 单击 <b>主页</b> 图标可返回到 HP TouchSmart<br>主页。                                |
| 最小化或关闭<br>HP TouchSmart | _ ×      | 单击 HP TouchSmart 主页上的 <b>最小</b><br><b>化 (-</b> ) 按钮或 <b>关闭 (X</b> ) 按钮。 |
| 返回上一个窗口                 | <b>t</b> | 单击 <b>后退箭头</b> 按钮。                                                      |
| 个性化 HP TouchSmart<br>主页 | ◆ 个性化    | 在 HP TouchSmart 主页中,单击 <b>个性化</b><br>按钮。                                |
| 控制音乐 (播放、暂停、<br>跳过或后退)  |          | 在窗口右上方单击所需的音乐控件。                                                        |

| 操作                             |                                                                                                    | 描述(续)                                                                                                  |
|--------------------------------|----------------------------------------------------------------------------------------------------|----------------------------------------------------------------------------------------------------|
| 访问 Windows 桌面                  |                                                                                                    | 单击左上角的 <b>Windows 7</b> 图标,<br>可最小化 HP TouchSmart 并访问<br>Microsoft Windows 桌面。                         |
| 滚动浏览                           |                                                                                                    | 要快速地左右滚动或上下滚动,您可以<br>用手指触摸屏幕并在屏幕上朝所需的滚<br>动方向拖动手指。                                                     |
|                                |                                                                                                    | 必须有足够多的项目才能启用滚动<br>功能。                                                                                 |
| 互动程序视图浏览                       |                                                                                                    | 在各个互动程序之间拖动手指来浏览它<br>们,然后单击一个互动程序将其打开。                                                                 |
|                                |                                                                                                    | 必须有足够多的项目才能启用滚动<br>功能。                                                                                 |
| 扇形视图浏览                         |                                                                                                    | 您可以使用扇形视图浏览照片、音乐<br>和视频集。在 HP TouchSmart 媒体视<br>图中,单击右下角的 <b>扇形</b> 图标,向左<br>或向右拖动扇面,然后单击一个项目<br>将其打开。 |
| 将 HP TouchSmart 互动程<br>序移到新的位置 |                                                                                                    | 按住并向上/下拖动互动程序,然后<br>向左/右拖动互动程序,将它移动至<br>HP TouchSmart 窗口中的新位置。                                         |
| 通过拖放歌曲来创建播放<br>列表              | A REAL PROPERTY OF THE PROPERTY OF THE PROPERT | 按住项目并沿直角向上或向下拖动项<br>目,然后将其拖动至播放列表区域上。<br>选定项目后,即会显示光盘图标。                                               |
| 使用两个手指调整备忘或<br>照片 (包含在画布中)的    | Use two fingers to restate a suite.                                                                                                    | 用两个手指同时触摸互动程序,然后<br>将手指分开来放大互动程序。                                                                      |
|                                | 合拢两个手指可以使互动程序或照片<br>缩小。                                                                                                    |                                                                                                    |
| 使用 Windows 输入面板<br>(屏幕键盘)      |                                                                                                    | 在文本框中单击,即会显示屏幕键盘。<br>如果出现铅笔和便笺簿的图标,则单<br>击该图标。然后,使用屏幕键盘输入<br>文字。                                       |

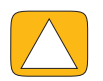

注意事项:由于 HP TouchSmart 触摸屏采用了灵敏的触摸技术,为避免损坏触摸屏,请不要按压屏幕 面板或屏幕边缘。

注意事项:要获得最佳的触摸屏灵敏度,请保持屏幕清洁,并使其远离其他不相关的物品。避免屏幕的各 个侧面堆积过多的灰尘。

| ſ | / |          |
|---|---|----------|
|   |   |          |
|   |   | <u> </u> |

注意事项:像对待其他家用电子产品一样,请将 HP TouchSmart PC 远离液体,或远离灰尘过多、温度 过高或过湿的恶劣环境。

## 除 HP TouchSmart 软件以外的触摸技术

要使用软件和浏览 Windows 桌面,可以使用触摸屏、键盘、鼠标或遥控器 (仅部分型号提供)。

某些任务很适合采用触摸屏,如运行 HP TouchSmart 程序、浏览 Internet 或访问您常用的程序。其他任 务则更适合使用键盘执行。当您使用 Windows Media Center 程序观看和录制电视节目时,最好使用遥 控器。

**注:** 触摸屏可用来访问您单独购买和安装的软件,但对于某些程序,使用键盘或鼠标进行操作可能更 方便。

#### Tablet 输入面板 (屏幕键盘)

使用 Tablet 输入面板 (屏幕键盘),可通过触摸来输入文字。它也可以识别手写输入的文字,并将其转换为键盘键入的文字。

在输入对话框内单击,即可启用输入面板,然后单击小键盘图标以打开手写、触摸及文字输入工具。如果 未看到输入面板或您希望调整触摸设置,请依次单击**开始**按钮、**控制面板、移动 PC、笔和输入设备**。选 择该设置以启用 "输入面板"。

您也可以依次单击**开始**按钮、**所有程序、附件**,然后找到输入面板。

**注:**并非所有的语言均支持手写识别功能。如果您的语言未提供手写识别功能,您可以使用屏幕键盘来 输入文字。

## HP TouchSmart 互动程序

当您打开 HP TouchSmart 软件时,您将看到一行较大的互动程序及其下方的一行较小的互动程序。互动 程序是指向软件程序、 HP TouchSmart 中的各种功能或网站链接的快捷方式。将较大的互动程序区域作为 存储常用程序的快捷方式,将较小的互动程序区域作为存储其他程序的快捷方式。

您可以使用手指移动这些互动程序,方法是将互动程序向上拖动到行外,然后放到一个新位置。当您移动 互动程序时,它们会显示成透明图像。您可以将位于较大的互动程序区域内的互动程序向下移动到较小的 互动程序区域,或者将位于较小的互动程序区域内的互动程序向上移动至较大的互动程序区域。

除了音乐互动程序之外,将应用程序拖至下方的互动程序行时,它们会关闭。您可以随时使用屏幕右上部 显示的音乐图标来播放和控制音乐。

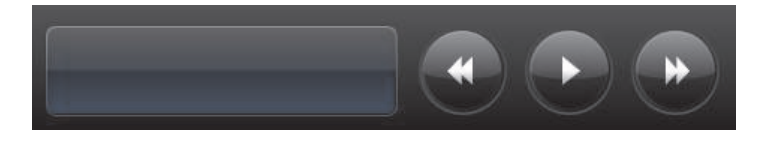

### 创建新的互动程序

- 1 单击 HP TouchSmart 图标,打开 HP TouchSmart 主页。
- 2 单击个性化按钮。
- 3 选择创建互动程序。
- 4 选择 HP TouchSmart 程序,单击 Windows 程序或网站,然后单击下一步。
- 5 选择从列表中选择以显示"程序"文件夹中所有软件程序的列表。
- **6** 选择要添加的软件,然后单击确定。
- 7 在名称框中,输入互动程序的名称。通常情况下,程序名称会自动显示。
- 8 勾选图标复选框以在互动程序中显示程序图标,然后单击确定。该程序的快捷方式将在 HP TouchSmart 主页的底部显示为小互动程序。
- 9 单击确定以返回 HP TouchSmart 主页。

### 添加您喜爱的网站的互动程序

要使您的触摸式视图更高效,可以将您经常访问的网站添加到较大的互动程序区域中,或屏幕下部较小的 互动程序区域中。您也可以从网站上订阅 RSS 源,然后添加 RSS 源。

- 1 打开 HP TouchSmart, 然后单击个性化按钮。
- 2 选择创建互动程序。
- 3 选择网站,然后单击下一步。
- 4 键入选定网站的 URL,应以 www 或同等内容开头 (例如 www.hp.com/go/touchsmart)。或者选择
   选择,从 Internet Explorer 收藏夹列表中选择一个网站。
- 5 如果没有可选的网站,网络图标的复选框选项可能显示为灰色。您可以在该复选框下方显示的图标中进行选择。否则,便会显示示范网页。您的网站链接将在 HP TouchSmart 主页下方较小的互动程序区域中显示为一个小地球图标。
- 6 单击确定以返回 HP TouchSmart 主页。

您的网站链接将显示在 HP TouchSmart 浏览器中。

### 查看隐藏的互动程序

要查看隐藏的互动程序,请执行以下操作:

- 1 在 HP TouchSmart 主页中,单击个性化按钮。
- 2 在互动程序列表中,单击某个已禁用的互动程序。
- 3 单击"可见性"字段中的显示。
- 4 单击完成保存更改,并返回 HP TouchSmart 主页。

随后,便可显示您启用的互动程序。

#### 隐藏互动程序

要暂时隐藏某个互动程序,请执行以下操作:

- 1 在 HP TouchSmart 主页中,单击个性化按钮。
- 2 在互动程序列表中,单击某个已启用的互动程序。
- 3 单击 "可见性"字段中的在 HP TouchSmart 中隐藏互动程序。
- 4 单击完成保存更改,并返回 HP TouchSmart 主页。

随后便可在视图中隐藏禁用的互动程序。

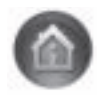

### 删除互动程序

- 1 在 HP TouchSmart 主页中,单击个性化按钮。
- 2 选择删除,然后单击是。
- **3** 单击完成。

只会从互动程序视图中删除快捷方式,不会删除程序本身。

### 更改互动程序的图标或颜色

- 1 在 HP TouchSmart 主页中,单击个性化按钮。
- 2 要选择互动程序的颜色或更改互动程序的图标,请单击更改按钮,然后选择一个图标。
- 3 单击完成。

## HP TouchSmart 教程

单击该互动程序查看新的 HP TouchSmart 教程。您可以从中了解基本信息,或者浏览菜单查找您要详细 了解的主题。

## HP TouchSmart 浏览器

#### 并非在所有国家 / 地区都提供

HP TouchSmart 浏览器是用来显示 HP TouchSmart 主页中实时内容的简单查看器。它的界面不同于 Internet Explorer<sup>®</sup> 界面,具有更多用途。在较大的互动程序中使用该浏览器,可以监视您喜爱的网站 内容在一天之中的变化情况。

HP TouchSmart 浏览器仅支持标准 HTML 格式的网页。它并不支持其他显示格式,如 RSS 源。要查看 RSS 源,请使用 HP TouchSmart RSS 源互动程序。

如果您需要浏览大量网页,并需要浏览带有许多弹出窗口的网站,或者下载带有辅助对话框的 文件,请使用 Internet Explorer 或者其他标准浏览器。需要 Internet 连接。

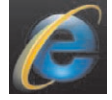

## RSS 源

#### 并非在所有国家 / 地区都提供

RSS 是一种通过网站和博客获取信息的更加高效的方式。您无需搜索最新的新闻和信息,这些更新会以实 时源的形式提供给您,这种实时源称为 RSS (真正简单的整合)源。部分 RSS 源会发布其他类型的数字 内容,包括图片、音频文件、视频或更新 (可供您以后选择查看)。

HP TouchSmart 包含 RSS 源阅读器,可用于查看网站上的 RSS 源。通过添加新的互动程序并选择 **RSS 源**,便可添加 RSS 源互动程序。

要在 Internet Explorer 中订阅 RSS 源,请执行以下操作:

- 单击开始按钮,然后单击 Internet Explorer。
- 2 单击订阅源按钮以搜索网页中的源。通常,此按钮为橙色图标。
- 3 单击一个源。
- 4 单击订阅该源按钮。
- 5 键入源的名称,然后选择在哪个文件夹中创建源。

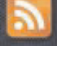

6 单击订阅。

7 打开 HP TouchSmart, 然后单击 RSS 源互动程序查看 RSS 源。

如果您目前没有 RSS 互动程序,可能必须先添加一个互动程序并选择 RSS 源。

8 单击源互动程序,使其显示在 RSS 阅读器窗口中。如果您在源窗口中单击箭头按钮,则会在 HP TouchSmart 外部的 Internet Explorer 中将其打开。当您关闭源时,将打开 HP TouchSmart RSS 源窗口。

请记住, RSS 源会占用许多资源。如果您正在执行一项任务,发现电脑响应速度变慢,则可能需要尝试关闭 RSS 源。

## HP TouchSmart 照片

使用 HP TouchSmart 照片,可查看和编辑照片、创建幻灯片,还可以打印照片。如果已连接到 Internet 并 具有 Snapfish 帐户,则可以上传照片与他人分享。TouchSmart 照片中的"上传"按钮链接至 Snapfish 网 站。(在某些国家 / 地区, Snapfish 不可用。)

使用两个手指调整照片大小。用两个手指同时触摸照片,然后将手指分开来放大互动程序。

合拢两个手指可以使互动程序或照片缩小。

要旋转照片,请将拇指和食指放在照片中央,然后向各角所在位置拉伸以放大照片。单击照片底部的旋 转箭头。也可以使用右窗格中的"旋转"按钮。为照片制作幻灯片时,将照片旋转,以正确的方向显示 照片。

从 HP TouchSmart 中,您可以访问存储在硬盘上任何位置的照片。

HP TouchSmart 照片支持.jpg 文件格式。

### 照片库

您可以使用 HP TouchSmart 照片来查看硬盘中的任何照片。要从照相机中获取照片,请执行以下操作:

从照相机中取出存储卡,将其插入电脑右下侧的读卡器中。(此外,也可以使用照相机附带的 USB 数据线将照相机连接到电脑的 USB 端口。)

HP TouchSmart 视图将自动最小化,并会出现一个 Microsoft 对话框。

- 2 单击打开文件夹以查看文件。
- 3 单击**开始**按钮。
- 4 单击图片。
- 5 使用现有的文件夹或新建一个文件夹,然后用手指将所需图片拖放到该文件夹中。
- 6 单击任务栏中的主页图标,返回到 HP TouchSmart 视图。
- 7 打开照片互动程序。
- 8 单击顶部菜单中的文件夹,然后选择要在其中放入照片的文件夹。
- 9 查看您的照片。

要直接从 HP TouchSmart 主页中预览照相机存储卡中的照片 (但不是下载照片),请执行以下操作:

- 1 单击 HP TouchSmart 窗口左上角的向后箭头。
- 2 单击可移动磁盘。
- 3 直接从存储卡中查看照片。

## 幻灯片

请确保为您的幻灯片命名,然后单击保存,否则不会保存幻灯片。要制作幻灯片,请执行以下操作:

- 1 在 HP TouchSmart 主页中,单击**照片**互动程序。
- 2 为幻灯片选择源位置:日期、文件夹、所有照片或可移动硬盘。
- 3 如果您想在幻灯片中播放特定的照片,请创建一个仅包含这些照片的文件夹。
- 4 单击下方菜单中的播放幻灯片按钮。 在您观看幻灯片时,屏幕控件会消失。单击屏幕可重新显示它们。
- 5 通过单击设置按钮并选择设置,调整幻灯片的设置。
  例如, HP TouchSmart 照片设置包括在切换到下一张照片时淡出或移动当前照片,以及为照片之间的切换时间定时 (默认值为 5 秒)。
- 6 在文本框中,输入幻灯片的名称。

7 单击保存。

### 隐藏照片

您可以隐藏一些照片,使它们不在 HP TouchSmart 照片中显示。

- 1 在 Windows 桌面上,浏览到您不希望在 HP TouchSmart 照片的 "照片"互动程序中显示出来的照片 或文件夹。
- 2 右键单击该照片,然后单击属性。
- 3 依次单击常规选项卡、属性,然后单击隐藏。

如果需要,通过执行下列步骤,仍可以在 Windows 中看到隐藏的文件夹:

- 1 单击**开始**按钮。
- 2 依次单击控制面板、外观和个性化。
- 3 单击文件夹选项。
- 4 单击查看选项卡。
- 5 在"高级"设置下,单击显示隐藏的文件和文件夹,然后单击确定。

## 制作(刻录)照片 CD 或 DVD

请参见第 34 页的 "制作 (刻录) 音乐或照片 CD/DVD"。

## HP TouchSmart 画布

画布互动程序是虚拟的交互式拼贴画。打开画布互动程序并制作照片拼贴画。您可以与家人共享拼贴 画、制作海报或将其作为电脑的桌面背景图案。在互动程序的下半部分,单击其中的一个图片文件夹。 单击弹出的菜单,将需要的图片拖到画布上以将其添加到拼贴画中。用两只手指触摸以旋转照片或调整 其大小。

单击画布上的空白区域,在若干照片周围划圈。然后,使用标记功能对照片进行标记。这是一次性标记各 种照片的有效方法。

单击顶部颜色条打开一个屏幕,以处理照片。制作拼贴画后,请务必保存。

## HP TouchSmart 音乐

使用 HP TouchSmart 音乐可轻松整理和播放您的音乐。按唱片集、演唱者、流派、歌曲或播放列表来浏 览您的音乐集。您还可以播放 CD、查看歌曲标题和唱片集封面,以及创建可编辑的播放列表。

与其他 HP TouchSmart 互动程序不同,在正在播放音乐时,如果将音乐互动程序拖至下方的互动程序行, 音乐将继续播放且控制按钮仍然可见。

HP TouchSmart 可访问硬盘中 "音乐"文件夹 (依次单击**开始**按钮和**音乐**,即可访问该文件夹)内的音 乐。如果您已下载了 iTunes 并拥有 iTunes 帐户 (未提供), iTunes 文件夹也会在该 "音乐"文件夹中。

使用**设置**按钮,选择从硬盘上的"音乐"文件夹或从 iTunes 文件夹中访问您的音乐。您无法同时查看两 个库。如果您尚未下载 iTunes,则会禁用 iTunes 选项。

HP TouchSmart 音乐支持下列音乐文件格式: .mp3、 .wma、 .wav、 .aac、 .m4p 和 .m4a。

**注:** 您必须为 HP TouchSmart 安装 iTunes (未提供)并创建一个帐户,才能支持 .m4p 和 .m4a 文件 格式。

### 将音乐文件移动到 HP TouchSmart 音乐中

首先,将硬盘上的音乐文件放到"音乐"文件夹中:

- 1 单击开始按钮,然后单击音乐。
- 2 浏览到要存储音乐的库 (可以是"音乐"文件夹,也可以是"音乐"文件夹中的 iTunes 文件夹), 然后打开库。
- 3 可使用多种方式将音乐放入 "音乐"文件夹或其中的 iTunes 文件夹内:
  - 购买音乐或从 Internet 下载免费音乐。
  - 从 CD 上传输音乐 (拖放文件或剪切和粘贴文件)。
  - 从其他电脑上的现有库中传输音乐 (使用外部 USB 驱动器传输,将 USB 驱动器连接到电脑,然 后将文件拖放到"音乐"文件夹中)。
- 下一步,选择 HP TouchSmart 音乐用来显示音乐文件的位置:
- 4 在 HP TouchSmart 主页中,单击音乐。
- 5 单击设置,然后单击使用 HP TouchSmart 媒体库 (指硬盘上的"音乐"文件夹)或使用我的 iTunes 库。

**注:** iTunes 未在电脑上预装。要使用 iTunes,您必须访问 Internet,下载 iTunes 并设置一个 iTunes 帐户。

您可以在 HP TouchSmart 音乐中看到所选音乐文件夹中的所有文件。

### 将歌曲从 iTunes 移动到 HP TouchSmart 音乐中

HP TouchSmart 一次仅能播放一个媒体库中的音乐。 HP TouchSmart 媒体库是默认库。要从 iTunes (未预装,需要单独下载)中访问歌曲并将它们添加到音乐库中,请执行以下操作:

- 1 从 www.apple.com/downloads 上 (需要访问 Internet),将 iTunes 下载到硬盘中。
- **2** 设置一个 iTunes 帐户。
- 3 单击音乐互动程序,打开"TouchSmart音乐"窗口。
- 4 单击设置,然后选择使用我的 iTunes 库。
- 5 单击保存。

### 唱片集封面

在音乐传输过程中,有时不会传输唱片集封面或其他唱片集信息。此时,您可以查找缺少的唱片集信息。 此过程需要访问 Internet。

要查找缺少的唱片集封面,请执行以下操作:

- 1 在 Windows 桌面上,单击 (或用鼠标单击)开始按钮,然后单击 Windows 媒体库或 iTunes。 唱片集将显示在媒体库中。
- 2 搜索没有封面的唱片集。
- 3 将光标置于空白 CD (没有封面的唱片集)上,然后单击右键。
- 4 在下拉菜单中,单击**查找唱片集信息**。

应用程序将访问 Internet 查找该唱片集。

**5** 找到并确定唱片集后,请按**完成**,然后等待唱片集信息 (封面图案、生产日期及其他)下载完成。 您也可以自行创建封面:

- 通过 Internet 查找一个封面,并下载到硬盘上。
   您可能会看到原始 CD 盒上的封面信息,然后选择该封面。
- 2 打开音乐文件夹,找到没有封面的唱片集。
- 3 将封面拖放或剪切和粘贴到音乐文件夹中的空白 CD 图标上。

要为 iTunes 库中的音乐找到唱片集封面信息,请执行以下操作:

- 1 浏览到 iTunes 在线商店并登录。
- 2 从高级菜单中,选择获得专辑插图,然后按照指示进行操作。

#### 创建和编辑播放列表

只需将歌曲拖动到"播放列表"窗口中,即可创建播放列表。

- 1 打开 HP TouchSmart, 然后选择音乐互动程序。
- 2 选择唱片集,然后选择一个包含要添加的歌曲的唱片集。
- 3 您可以将整个唱片集拖到右侧的播放列表中。或者,单击唱片集以将其打开,然后将歌曲分别拖到播放列表中。
- 4 要快速添加多个选定内容,请单击添加至列表。带有+(加号)的绿色圆圈将显示在歌曲列表视图中的每首歌曲旁边,同时显示在唱片集互动程序视图中的每个唱片集旁边。
- 5 单击需要添加到播放列表中的歌曲旁边的 + (加号)。重复此步骤,直至完成播放列表。
- 6 要重新排列播放列表中的歌曲,请将歌曲拖至列表外,然后放到播放列表中的其他位置。
- 7 要从播放列表中删除歌曲,轻触该歌曲并将它拖放到**垃圾箱**图标。
- 8 单击另存为播放列表。
- 9 为播放列表命名。
- 10 单击保存。

将打开您的播放列表。您可以关闭、删除或编辑它。

**重要提示:**如果您希望保留您的播放列表,请务必保存它。

11 创建完播放列表并保存后,您可以通过单击**全部清除**清除播放列表窗口。

**注:**最多可将 500 首歌曲添加到一个播放列表中。如果您试图添加超过 500 首歌曲,则会显示一条消息:播放列表中可添加歌曲的最大数目。添加新歌曲前,在播放列表中删除一首或更多曲目。您可以选择删除歌曲或启动另一个播放列表。

要从音乐库中删除歌曲,请浏览硬盘 (从 Windows 桌面中),打开已添加音乐的"音乐"文件夹,然后 从中删除歌曲。

## 制作(刻录)音乐或照片 CD/DVD

要将歌曲刻录或烧录<sup>\*</sup> 成 CD,必须使用 CD 刻录程序,如 CyberLink Power2Go 或 Windows Media Player,您可以通过 Windows 桌面访问这些程序。

要使用 CyberLink 软件为音乐或照片制作 CD 和 DVD,请执行以下操作:

- 1 依次单击开始按钮、所有程序、 CyberLink DVD Suite Deluxe。
- 2 选择所使用的媒体类型。
- 3 在"选择源"下,浏览到您的音乐或照片文件夹(在硬盘上存储音乐或照片的任何位置)。
- 4 添加音乐或照片,方法是选择每个文件,然后单击红色的加号 / 添加 (+) 图标来添加文件。 文件将添加到下方的窗格中。
- 5 将至少一个文件添加到下方的窗格中录制 CD 或 DVD 之后,即会启用顶部图标栏上的刻录光盘图标。添加完需要录制的全部文件后,单击该图标。
- 6 在打开的对话框中,选择所需的媒体设置,然后选择刻录。 如果您未插入可写光盘,则会显示一条消息,要求您立即插入光盘。

**7** 插入 CD 或 DVD。

刻录过程随即开始。

## HP TouchSmart 视频

利用 HP TouchSmart 视频,使用内置的网络摄像头制作您自己的视频,播放视频,然后将它们上传到 YouTube (在某些国家 / 地区不可用)。 YouTube 需要连接 Internet。

使用 HP TouchSmart 视频,您也可以播放摄像机中的视频,并将它们上传到 YouTube 或刻录到 CD 或 DVD 与他人分享。您可以访问硬盘上任何位置存储的视频。

HP TouchSmart 视频支持下列视频文件格式: .mpg、 .mpeg、 .dvr-ms、 .wmv、 .asf 和 .avi。

<sup>\*</sup> HP 支持科技产品在法律允许范围内的使用,我们不认可、也不鼓励我们的产品被用于著作权法所不允许的目的。

## 网络摄像头和麦克风

内置网络摄像头和麦克风阵列位于电脑顶部。它们可用来捕捉视频、进行视频聊天和电话会议(需要使用即时消息软件,请下载所选择的即时消息软件; HP TouchSmart 中不包含这类软件)。

网络摄像头 (A) 和麦克风 (B) 均位于电脑顶部中央。要调整网络摄像头捕获视频的视角,请倾斜屏幕,或 使用网络摄像头后面的调节杆 (C)。为了获得最佳录音效果,您应处于距离 HP TouchSmart 电脑 0.5 米 (2 英尺)的范围之内。

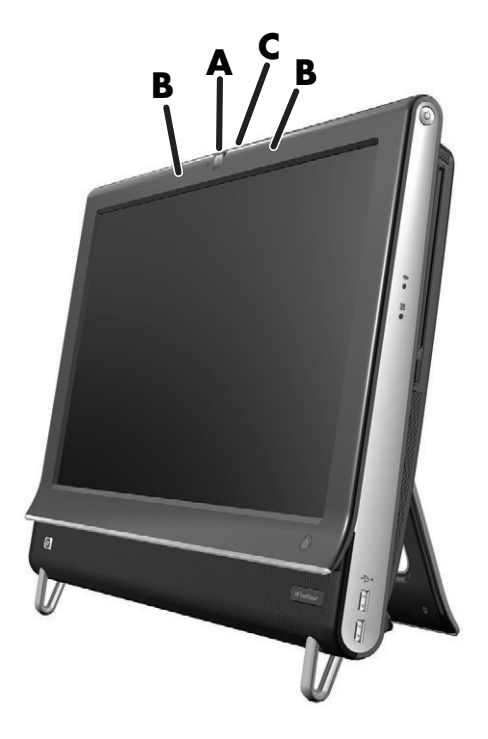

## 捕捉网络摄像头视频和快照

使用 HP TouchSmart 录制视频和拍摄快照。使用 YouTube 按钮上传视频。

**注:**并非所有国家 / 地区都可以使用 YouTube 网站。 YouTube 需要连接 Internet,并且需要您建立一个 帐户。

除 HP TouchSmart 软件之外,还可以使用 CyberLink YouCam 软件 (仅适用于部分型号)来捕捉网络摄像头视频和快照。您可以使用 CyberLink YouCam 在视频中添加特效,通过电子邮件将视频发送给好友,以及将视频上传到 YouTube。

要使用 CyberLink YouCam,请执行以下操作:

依次单击**开始**按钮、**所有程序、 CyberLink YouCam、 CyberLink YouCam、教程**或**帮助**图标 (?),即 可访问"帮助"菜单。

### 制作视频

- 1 要访问网络摄像头,请单击**视频**互动程序以开始。
- 2 在窗口的底部,单击网络摄像头按钮。
- 3 屏幕上会出现一个查看框,显示网络摄像头可以捕获的视频;倾斜屏幕或移动身体以获得更好的观赏 角度。
- 4 如果您需要时间进行设置,可单击 3 秒延迟复选框。如果您希望关闭此功能,请再次单击它。
- 5 单击录制。
- 6 视频录制结束后,单击停止录制。要查看视频,请单击播放视频。
- 7 在屏幕右侧,单击保留或放弃可保留或放弃视频。
- 8 如果您单击了保留,单击取消可退出网络摄像头功能。
- 9 查找您的新视频。

文件名称包含录制日期和时间信息。

**10** 您可以在 Windows 7 或 HP TouchSmart 视频中重命名文件。

网络摄像头采用 VGA 640 x 480 的分辨率。

### 视频播放列表

您可以通过创建视频播放列表来整理您的视频,这与整理音乐类似。

**注:**如果您希望保留您的播放列表,请务必保存它。根据此过程,先为列表命名,然后系统会启用保存 按钮。

- 1 在 HP TouchSmart 主页中,单击视频互动程序。
- 2 在屏幕底部,单击创建播放列表。
- 3 打开一个包含您要添加到播放列表中的视频的视频文件夹。
- 4 将所需的每个视频拖放到创建播放列表窗格中,或单击每个视频顶部的绿色加号进行添加。
- 5 如果您希望从多个文件夹中选择视频,请单击返回箭头,然后选择另一个文件夹。
- **6** 完成后,单击播放列表窗格底部的文本字段以启用该字段。
- 7 键入一个播放列表名称。
- 8 单击保存。

### 将视频传输到电脑

1 使用 USB 连接器将摄像机连接至电脑,并按照屏幕指示将视频传输至硬盘。

或者

从 Internet 下载视频。

2 将视频添加到电脑后,可在 HP TouchSmart 视频中查看它们。

HP TouchSmart 视频可显示在硬盘上任何位置存储的视频。

## 将视频上传到 YouTube

并非所有国家 / 地区都可以使用 YouTube 网站。

您必须先使用 YouTube 创建一个帐户,然后才能将视频上传到 YouTube (仅适用于部分型号)。您可以从 HP TouchSmart 视频中设置您的 YouTube 帐户。

- 1 打开 HP TouchSmart,然后选择视频互动程序。
- 2 选择日期或文件夹。
- 3 单击您希望上传到 YouTube 中的视频。
- 4 单击上传至 YouTube。
- 5 按照屏幕说明创建 YouTube 帐户,或者如果您已经有 YouTube 帐户,请输入您的用户名和密码。
- 6 请按照屏幕指示,为视频命名并完成将视频上传到 YouTube 的过程。

对于上传到 YouTube 的视频,其录制时间必须限制在 10 分钟内。

### 刻录家庭影片

您也可以使用 CyberLink DVD Suite 将视频刻录到光盘中。请单击**开始**按钮、**所有程序、 CyberLink** DVD Suite, 然后选择**视频**图标启动刻录程序,单击**帮助**菜单,然后单击**帮助**。

### 视频聊天和电话会议

要进行视频聊天,您必须能够连接到 Internet 和联系到服务提供商 (ISP),以及拥有能够通过 Internet 拨打 视频电话的软件。与聊天或者即时消息等软件一样,您可以利用这类软件随时与一个或多个人聊天。该类 软件可能需要单独订购, HP TouchSmart 可能不会附带这些软件。

在您建立视频聊天之前,需要执行以下操作:

- 1 下载 Internet 消息软件或视频电话程序,并建立相应的帐户 (或建立 Windows Live Messenger 的帐户: MSN Hotmail、 MSN Messenger 或 Passport,它们随部分型号的 HP TouchSmart 电脑一起提供)。您呼叫的另一方必须具有相同的视频电话软件。
- 2 打开您的视频电话程序 (例如 Windows Live Messenger)。
- **3** 查找**音频和视频设置**,它通常位于**工具**菜单中(在 Windows Live Messenger 中,单击显示菜单可找 到 "工具"菜单。"显示"菜单按钮位于窗口的右上角,它是一个向下箭头小图标。)。
- 4 出现提示后,单击下一步;如果您没有外部扬声器,可选择 SoundMAX Integrated (集成)扬 声器。
- 5 设置音量,然后单击**下一步**。
- 6 选择麦克风;如果您没有外部麦克风,可选择 SoundMAX Integrated (集成)麦克风,然后单击下一步。
- 7 选择 HP 网络摄像头作为您的视频,然后按照其余指示进行操作。
- 8 单击完成。
- 9 打开客户端,按照指示启动视频聊天。

## HP TouchSmart 专题电影

利用视频互动程序上的专题电影选项,您可以制作出与喜爱的电影具有相同视觉效果的个人电影。单击该 互动程序将其打开,查看各个选项,例如经典的黑白效果或科幻视觉效果。

## HP TouchSmart 日历

HP TouchSmart 日历可用于管理您自己 (和家庭成员)的日程安排。您可以查看和打印安排的事件。

在日历互动程序中,您可以导入事件,也可将其导出并存储为行业标准的日历文件格式 (.ics 文件),从 而存储在您所选择的硬盘位置上。

## HP TouchSmart 备忘

利用 HP TouchSmart 备忘,您可以通过触摸、使用键盘、视频、照片或录制语音等方式创建文本备忘和 语音备忘。您可以采用这种有趣的方式为您自己或使用该电脑的其他人创建备忘。

### 手写输入或键盘键入的备忘

可以通过键盘键入、触摸手写等方式编写备忘。使用此功能,就如同为您的家人或您自己粘贴备忘一样。

- 1 打开 HP TouchSmart, 然后选择备忘互动程序。
- 2 选择窗口底部的记事贴图标。
- 3 选择左侧的纸张图标可以选择纸张颜色,在右侧选择其中一种颜色的笔即可选择字体颜色。
- 4 选择输入文字和图形的工具:
  - 选择笔图标即可使用手指。
  - 选择 ABC 图标可以使用键盘,然后按下拉箭头以选择字体。
  - 选择**橡皮擦**工具可擦除手写消息并重新写入。
- 5 使用您选择的工具输入文字。创建备忘时可以结合使用多种工具。比如,您可以先键入一条消息,然后在相同的备忘中画出一些内容。
- 6 完成后,请单击完成。您的备忘将显示在备忘公告板中。

## 语音备忘

- 1 打开 HP TouchSmart, 然后选择备忘互动程序。
- 2 选择屏幕底部的**麦克风**图标。
- 3 单击**录制**按钮录制简短的消息。
- 4 单击停止按钮以停止录制消息。
- 5 单击播放按钮以查看消息。
- 6 单击保留或取消。单击完成以保存语音备忘。

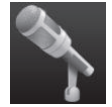

## 删除备忘

要删除备忘,请执行以下操作:

- 1 打开 HP TouchSmart, 然后选择备忘互动程序。
- 2 按住要删除的备忘,并将其拖入窗口右下角的回收站中。
- 3 单击回收站图标以打开,单击要删除的项目以将其选中,然后单击**删除已选事项**按钮。
- 4 单击完成。

要还原备忘 (只有尚未删除"回收站"中的文件时,才能还原文件),请执行以下操作:

- 1 打开"回收站"。
- 2 选择要还原的备忘 (单击即可)。
- 3 单击**还原所选项目**按钮。

## HP TouchSmart 时钟

对您的 HP TouchSmart 时钟进行个性化设置,使其显示一个、两个或三个不同时区的时间。

## 实时电视

#### 仅适用于部分型号。需要电视调谐器。

利用实时电视,您可以观看本地电视和有线电视内容。该互动程序包含一个电子节目指南,您可以从中轻 松找到电视节目。使用数字视频录像机 (DVR) 功能录制您喜爱的节目。<sup>\*</sup>

## 更新软件

要了解更新的软件和新增功能,请浏览 www.hp.com/go/touchsmart。

## 软件快速参考表

除了 HP TouchSmart 软件套件之外,您还可以安装以下程序。下表中列出的部分软件仅随部分型号附带。 下表不是电脑所有随附软件的完整列表。

<sup>\*</sup> 信号的可用性受来源电视信号强度和传输状况、位置及其他因素的限制。可能会出现性能问题,但这些问题不是产 品的缺陷。

要打开任何程序,请单击**开始**按钮、**所有程序**,选择程序所在的文件夹 (例如, DVD Play),然后单击 程序名称以打开软件。

| 使用本程序                      | 您可以:                                                                                           |
|----------------------------|------------------------------------------------------------------------------------------------|
| DVD Play                   | ■ 播放 DVD 影片、视频 CD (VCD) 和 Blu-ray 光盘。                                                          |
|                            | ■ 使用缩放和平移功能。                                                                                   |
| DVDPlay                    | ■ 创建查看书签。                                                                                      |
| CyberLink DVD<br>Suite     | 包括各种程序,例如: Power2Go、YouCam (仅适用于部分型号)、<br>LabelPrint 和 PowerDirector。有关程序功能的更多详情,请参见此表中列出的程序。  |
| CyberLink<br>Power2Go      | ■ 刻录数据和音乐文件。                                                                                   |
|                            | ■ 录制现有音乐或数据 CD 的副本,以便在电脑上使用。                                                                   |
|                            | <ul> <li>使用 CD 集或者使用 .wav、 .mp3 或 .wma 格式的文件制作个性化的音乐<br/>CD。您可以在家用或车载立体声音响中播放这些 CD。</li> </ul> |
|                            | ■ 复制并共享数据文件。                                                                                   |
|                            | ■ 为您电脑上的文件制作存档 CD 或 DVD。                                                                       |
|                            | ■ 复制视频文件。                                                                                      |
|                            | ■ 检查光盘是否制作成功且无任何错误。                                                                            |
| CyberLink YouCam           | ■ 捕捉并编辑网络视频和快照。                                                                                |
|                            | ■ 将视频上传至 YouTube。(并非所有国家 / 地区都可以使用 YouTube 网站。)                                                |
|                            | ■ 开始视频聊天。                                                                                      |
|                            | ■ 将视频发送给朋友和家人。                                                                                 |
| CyberLink LabelPrint       | ■ 打印可以直接贴在光盘上的标签。                                                                              |
|                            | ■ 为 CD 盒制作歌曲名称插页。                                                                              |
| CyberLink<br>PowerDirector | ■ 刻录影片文件,以便制作可以在某些 DVD 播放器上播放的 VCD 和 DVD。                                                      |
|                            | ■ 复制并共享视频文件。                                                                                   |
| <b>(</b>                   | ■ 捕捉视频文件。                                                                                      |
|                            | ■ 编辑视频文件。                                                                                      |
| HP Advisor                 | ■ 快速组织您希望保留在桌面上的网络链接。                                                                          |
| HP Advisor                 | <ul> <li>采用便捷的购物搜索引擎进行比较式购物。</li> </ul>                                                        |
|                            | ■ 获取 HP 软件和驱动程序的更新。                                                                            |
|                            | ■ 从 HP 获取重要信息。                                                                                 |
|                            | ■ 访问 "PC 健康与安全"和 "PC 帮助"工具。                                                                    |

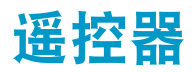

使用遥控器

仅适用于部分型号

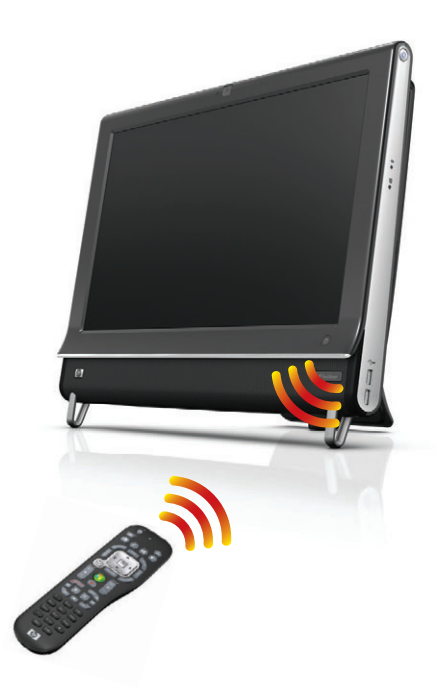

本遥控器适用于 Windows Media Center 和其他软件。借助该遥控器,您可以在电脑上浏览,就如同使用 电视遥控器浏览有线电视频道或控制 DVD 播放器中的电影播放一样。 遥控器按钮

- **开/关** 使电脑进入及退出省电的"睡眠" 模式。该操作不会关闭电脑。
- **可视化效果** 显示可视化图像,该图像与音 乐曲目的声音同步。
- 3 音乐 一 (仅适用于 Windows Media Center) 打开 Windows Media Center 中的"音乐库" 窗口。
- 4 收音机 一 (仅适用于 Windows Media Center) 打开 Windows Media Center 中的 "调频广播"窗口。
- 5 指南一(仅适用于 Windows Media Center) 打开"电视收视指南"。
- 6 录制的电视 一 (仅适用于 Windows Media Center) 打开"录制的电视"窗口,其中会显示出已录制的电视节目。
- 7 箭头 移动光标进行浏览并选择操作。
- **DVD 菜单** 一 打开 Windows Media Center 中的"播放 DVD"窗口或打开 DVD 电影的主菜单(如果有)。
- 9 后退 返回至上一个窗口。
- 10 i (更多信息) 一 显示有关所选媒体文件的可 用信息并显示其他菜单。
- **11 开始 -** 打开 Windows Media Center 主菜单。
- **12 音量** 增大 (+) 或减小 (-) 音量。
- **13 静音** 关闭电脑的声音。"静音"功能打开时,屏幕上将显示静音字样。
- **14 录制一**录制选定的电视节目并将其存储到硬盘上。
- 15 播放 播放选定的媒体文件。
- 16 快退 一 以三倍于正常速度的速度向后快速播 放媒体文件。
- 17 向后跳过 使媒体后退 7 秒钟,或跳至音乐 曲目或 DVD 章节的开始处。
- 18 0 至 9、\*、.、# 一 将文本和数字输入到搜索或文本框中。反复按数字按钮可在该数字按钮可以输入的字符间进行切换。按"回车"按钮选择字符。
- 19 清除 删除最后输入的字符。
- **20 LED** 活动指示灯。当您按下按钮时, LED 指示灯将显示遥控器正在发射信号。

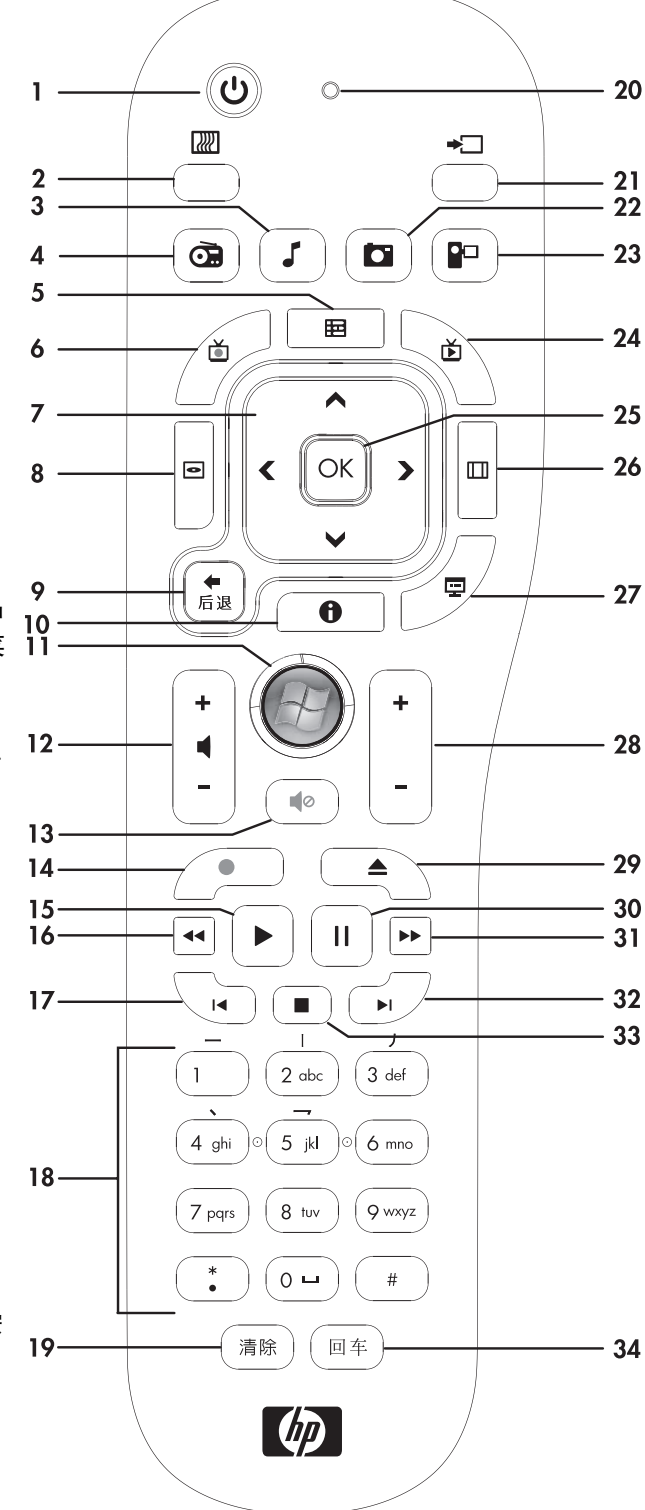

- 21 A/V 源按钮 仅适用于支持游戏机的 HP TouchSmart<sup>600</sup> PC 型号。
- **22 图片 -** (仅适用于 Windows Media Center) 打开 "图片库"窗口。
- **23 视频 -** (仅适用于 Windows Media Center) 打开"视频库"窗口。
- **24 实时电视一** (仅适用于 Windows Media Center) 以全屏模式播放实时电视。将电视节目前移至暂 停缓冲区的结尾处并继续播放实时电视。
- 25 OK 选择所需的操作或窗口选项,其作用等同于按"回车"键。
- 26 高宽比 更改屏幕显示的高宽比。三倍放大图片, 然后返回至全屏高宽比。
- 27 幻灯片 (仅适用于 Windows Media Center) 以幻灯片形式播放硬盘上的所有图片。
- 28 频道 / 翻页向上 (+) 和向下 (-) 一 更换电视频道或向上 / 向下翻页 (具体取决于可用的选项)。转至 DVD 的下一章节。
- **29 弹出** 弹出 CD 或 DVD。
- 30 暂停 暂停音频或视频曲目,或暂停实时电视或录制的电视节目。
- 31 快进 以三倍于正常的速度向前快速播放媒体。
- 32 向前跳进 一 在播放视频和实时电视时可使媒体快进 30 秒钟、跳至当前音乐曲目或 DVD 章节的结尾处。
- 33 停止 一 停止播放当前媒体。
- 34 回车 选择所需的操作、菜单或窗口选项。

# 软件故障排除和系统恢复

## 软件故障排除

在正常操作过程中,您的电脑会用到操作系统和已安装的软件程序。如果您的电脑因为运行软件而导致异 常或终止响应,您可以对其进行修复。

某些软件的修复只需要重新启动电脑即可,其他软件的修复则需要使用硬盘上的文件执行系统恢复。

### 软件修复概述

修复软件问题的最有效的方法是:重新启动电脑或将电脑完全关闭后再启动电脑。如果以上方法不能解决问题,那么请在遇到软件问题时尝试使用以下方法修复您的电脑:

- 更新驱动程序 (请参见下面的"更新驱动程序"一节)。
- Microsoft 系统还原 (请参见第 46 页的 "Microsoft 系统还原") 一 将电脑配置还原到未出现当前软 件问题时的配置状态。
- 重新安装软件程序和硬件驱动程序(请参见第 46 页的"重新安装软件程序和硬件驱动程序")-允许使用"恢复管理器"程序重新安装出厂时预装的软件程序或硬件驱动程序。
- 系统恢复(请参见第 47 页的"系统恢复")一删除硬盘上的内容并将硬盘重新格式化,删除您创建的所有数据文件,然后重新安装操作系统、程序和驱动程序。

#### 更新驱动程序

驱动程序是一种软件程序,电脑可通过这种程序与连接的设备 (例如打印机、硬盘驱动器、鼠标或键 盘)进行通信。

通过执行以下步骤更新驱动程序,或者返回到先前某个版本的驱动程序 (如果新驱动程序无法解决您的问题):

- 1 单击**开始**按钮。
- 2 在"开始搜索"栏内输入设备管理器,然后单击设备管理器打开"设备管理器"窗口。
- 3 单击加号 (+) 展开您希望更新或回滚的设备类型 (例如 DVD/CD-ROM 光驱)。
- **4** 双击特定项目 (例如, HP DVD Writer 640b)。
- 5 单击**驱动程序**选项卡。
- 6 要更新某个驱动程序,请单击更新驱动程序,然后按屏幕上的说明进行操作。

或者

要恢复到旧版本的驱动程序,请单击回滚驱动程序,然后按屏幕上的说明进行操作。

### Microsoft 系统还原

Microsoft Windows 7 附带一种还原功能,您可以借助该功能将电脑配置还原到未出现当前软件问题时的 配置状态。该功能的作用机制是创建一个还原点,其中记录了电脑在指定日期和时间的各项设置。 在安装新程序时,操作系统会在添加新软件之前自动创建一个还原点。也可以手动设置还原点。 如果您认为遇到的问题可能是由电脑软件引起的,请使用"系统还原"将电脑还原到上一个还原点。

注: 在使用 "系统恢复"程序之前,请首先使用 "系统还原"功能。

要启动"系统还原",请:

- 1 关闭所有打开的程序。
- 2 单击开始按钮,右键单击计算机,然后单击属性。
- 3 选择系统保护、系统还原,然后单击下一步。
- 4 按照屏幕上的说明进行操作。

要手动添加还原点,请:

- 1 关闭所有打开的程序。
- 2 单击开始按钮,右键单击计算机,然后单击属性。
- 3 单击系统保护。
- 4 在"保护设置"下,选择您要为其创建还原点的磁盘。
- 5 单击创建。
- 6 按照屏幕上的说明进行操作。

要获得有关软件还原点的更多信息,请:

- 1 单击**开始**按钮,然后单击**帮助和支持**。
- 2 在"搜索帮助"栏中键入系统还原,然后按 [Enter] 键。

#### 重新安装软件程序和硬件驱动程序

如果某个出厂时预装的软件程序或硬件驱动程序损坏,您可以使用 "恢复管理器"程序重新安装损坏的 程序 (仅适用于部分型号)。

注: 请勿使用 "恢复管理器"程序重新安装电脑包装箱中随附 CD 或 DVD 上的软件程序。请直接使用 CD 或 DVD 重新安装这些程序。

卸载程序之前,请确保您有办法重新安装该程序。检查您最初安装该程序的来源 (例如,光盘或 Internet)是否仍然可用。或者,检查该程序是否在可通过 "恢复管理器"重新安装的程序列表中。

要查看"恢复管理器"中可重新安装的程序列表,请执行以下操作:

- 1 单击开始按钮、所有程序、恢复管理器,然后单击恢复管理器。如果弹出提示,请单击是允许程序继续运行。
- 2 单击"即刻需要帮助"下的**软件程序重新安装**。
- **3** 在"欢迎"屏幕上单击下一步。

程序列表会打开。查看您的程序是否在此列表中。

要卸载程序,请执行以下操作:

- 1 关闭所有软件程序和文件夹。
- 2 卸载受损的程序:
  - **α** 依次单击**开始**按钮、**控制面板**。
  - **b** 单击"程序"下方的**卸载程序**。
  - c 选择希望删除的程序,然后单击**卸载**。
  - **d** 如果您希望继续卸载,则单击**是**。

要使用"恢复管理器"重新安装程序,请执行以下操作:

- 1 单击开始按钮、所有程序、恢复管理器,然后单击恢复管理器。
- 2 单击软件程序重新安装。
- **3** 在"欢迎"屏幕上单击下一步。
- 4 选择您希望安装的程序,单击下一步,并按屏幕说明进行操作。
- 5 重新安装完成之后,重新启动电脑。

注:请勿跳过最后一步。完成软件程序或硬件驱动程序的恢复操作后,必须重新启动电脑。

#### 创建数据备份光盘

可以使用电脑上安装的 CD 或 DVD 刻录 (或烧录)软件创建重要信息的备份光盘,这些信息包括个人文件、电子邮件以及网站书签。也可以将数据转移到外部硬盘中。

将数据写入到备份光盘时,请使用具有写入验证功能的软件。该功能可将您硬盘上的数据与复制到光盘 的数据进行比较,从而确保您创建出的备份光盘为硬盘数据的精确副本。根据所使用光盘刻录软件的具体 情况,您可能需要手动启动该功能 (请参阅软件文档)。

如果您遇到刻录问题,请尝试其他类型或品牌的介质。同时,请使用 Windows 资源管理器工具检查您的 文件,并验证是否已复制所有内容。要打开 Windows 资源管理器,请右键单击**开始**按钮,然后单击**资源** 管理器。

#### 创建系统恢复光盘

这是您需要在电脑运行正常的情况下执行的一次性过程。如果以后您的电脑发生故障,就可以使用您创建 的系统恢复光盘将系统还原为出厂原始设置。请参阅第 48 页的 "制作恢复光盘"以获得详细信息。

## 系统恢复

系统恢复程序会彻底删除硬盘上的内容并将硬盘重新格式化,也会删除您创建的所有数据文件。系统恢复 程序会重新安装操作系统、各种程序和驱动程序。但是,您必须重新安装电脑出厂时未预装的所有软件。 这包括电脑附件盒中所包含的 CD 上附带的软件,以及购买电脑后您自行安装的各类软件程序。

您必须选择以下一种方式来执行系统恢复:

恢复映像 一 使用存储在硬盘上的恢复映像来执行系统恢复。恢复映像是一种包含出厂预装软件副本的文件。要使用恢复映像执行系统恢复,请参见第 49 页的 "从 Windows 7 "开始"菜单中启动系统恢复"。

· **注:** 恢复映像会占用硬盘的部分存储空间,这部分空间无法再用于数据存储。

恢复光盘 一 使用恢复光盘集来执行系统恢复;恢复光盘集是您通过存储在硬盘上的文件制作的一套 光盘。要制作恢复光盘,请参见下一节。

### 制作恢复光盘

按照本节介绍的步骤,使用硬盘上存储的恢复映像来制作恢复光盘集。该映像包含电脑出厂前预装的操作 系统和软件程序文件。

您只能为您的电脑制作一套恢复光盘。而且,您制作的恢复光盘只能在您自己的电脑上使用。

#### 选择恢复光盘

要制作恢复光盘,您的电脑必须有 DVD 刻录机。

- 使用 DVD+R 或 DVD-R 空白介质来制作系统恢复光盘。
- 不能使用 CD 或 DVD+RW、DVD-RW、DVD+RW DL、DVD-RW DL、DVD+R DL 或 DVD-R DL 光盘制 作恢复光盘。

请使用高质量的光盘制作恢复光盘集。恢复光盘制作过程的检验标准非常高。您可能会看到错误消息,例 如写盘时刻录失败或光盘检验期间检测到错误。

如果您的光盘存在缺损,系统可能会拒绝写盘,并且会提示您插入新的光盘重试。系统拒绝对某些光盘 进行写操作属于正常情况。

恢复光盘集包含的光盘数量取决于您的电脑型号 (通常有 1 到 3 张 DVD)。恢复光盘制作程序会告诉您 制作恢复光盘集所需空白光盘的具体数目。

为了验证写在光盘上的信息是否正确,系统将花费一段时间。在此过程中您可以随时退出。下次运行该程 序时,它会从您上次退出的位置继续。

#### 要制作恢复光盘,请执行以下操作:

- 1 关闭所有打开的程序。
- 单击开始按钮、所有程序、恢复管理器,然后单击恢复光盘创建。如果弹出提示,请单击是允许程序 继续运行。
- 3 按照屏幕上的说明进行操作。在制作过程中,可为每张光盘贴上标签 (例如,恢复光盘 1、恢复光 盘 2)。
- 4 将恢复光盘存放在安全的地方。

#### 系统恢复选项

应尝试按下列顺序进行系统恢复:

- 1 在 Windows 7 "开始"菜单中浏览硬盘。
- 2 在系统启动过程中,按下键盘上的 [F11] 键,浏览硬盘。
- 3 浏览您所制作的恢复光盘。
- 4 浏览从 HP 技术支持部门购买的恢复光盘。要购买恢复光盘,请转至 www.hp.com/support,然 后访问所需电脑型号的"软件和驱动程序"下载页。

#### 从 Windows 7 "开始" 菜单中启动系统恢复

如果电脑正在运行,且 Windows 7 正作出响应,请使用以下步骤执行系统恢复。

**注:**"系统恢复"将会删除自购买电脑后您创建的所有数据和安装的所有程序。因此,请务必将您希望保 留的所有数据备份到可移动的光盘中。

- 1 关闭电脑。
- 2 将除键盘和鼠标之外的所有外围设备与电脑断开连接。
- 3 启动电脑。
- 4 单击开始按钮、所有程序、恢复管理器,然后单击恢复管理器。如果弹出提示,请单击是允许程序继续运行。
- 5 单击"即刻需要帮助"下的系统恢复。
- 6 单击是,然后单击下一步。您的电脑将重新启动。

**注:**如果系统未检测到恢复分区,将提示您插入一张恢复光盘。请插入光盘,然后执行第 50 页的 "使用用户创建的恢复光盘启动系统恢复程序"一节中的步骤 7。

- 7 单击"即刻需要帮助"下的系统恢复。
- 8 如果系统提示您备份文件,但您未进行备份,请选择首先备份您的文件(推荐)按钮,然后单击下 一步。在其他情况下,请选择恢复系统,但不备份文件按钮,然后单击下一步。

系统恢复即会开始。系统恢复完成后,请单击完成以重新启动电脑。

- 9 完成注册过程,然后等到电脑桌面显示出来。
- 10 关闭电脑,重新连接所有外围设备,然后重新启动电脑。

#### 在系统启动后进行系统恢复

如果 Windows 7 未作出响应,但电脑正在运行,请使用以下步骤执行系统恢复:

**注:** "系统恢复"将会删除自购买电脑后您创建的所有数据和安装的所有程序。因此,请务必将您希望保 留的所有数据备份到可移动的光盘中。

- 1 关闭电脑。如有必要,按住"主机开关"按钮,直至电脑关闭。
- 2 将除键盘和鼠标之外的所有外围设备与电脑断开连接。
- 3 按"主机开关"按钮打开电脑。
- 4 当您看到电脑屏幕上显示最初的公司徽标时,立即反复按键盘上的 [F11] 键,直到屏幕上显示 Windows 正在加载文件消息。
- 5 单击"即刻需要帮助"下的系统恢复。
- 6 如果系统提示您备份文件,但您未进行备份,请选择首先备份您的文件(推荐)按钮,然后单击下 一步。在其他情况下,请选择恢复系统,但不备份文件按钮,然后单击下一步。

系统恢复即会开始。系统恢复完成后,请单击**完成**以重新启动电脑。

- 7 完成注册过程,然后等到电脑桌面显示出来。
- 8 关闭电脑,重新连接所有外围设备,然后重新启动电脑。

#### 使用用户创建的恢复光盘启动系统恢复程序

本节介绍了使用恢复光盘执行系统恢复的操作步骤;有关制作恢复光盘的过程,请遵循第 48 页的"制 作恢复光盘"中的说明进行。

**注:**"系统恢复"将会删除自购买电脑后您创建的所有数据和安装的所有程序。因此,请务必将您希望保 留的所有数据备份到可移动的光盘中。

要使用恢复光盘执行系统恢复,请:

如果电脑正在运行,请为您希望保存的所有数据文件创建备份 DVD。完成该操作后,请从光驱托盘 中取出备份光盘。

📄 注意事项:硬盘上的所有数据都将被删除。如果您尚未对其进行备份,则会丢失数据。

- 2 将除键盘和鼠标之外的所有外围设备与电脑断开连接。
- 3 将编号为1的恢复光盘插入 DVD 光驱托盘, 然后关闭托盘。
- 4 如果电脑正常运行,请依次单击开始按钮、关机按钮旁边的箭头按钮,然后单击关机。 或者

如果电脑无法响应,请按住主机上的开关按钮大约5秒钟或直到电脑关闭。

5 按"主机开关"按钮打开电脑。

如果系统提示您选择通过光盘执行系统恢复、还是从硬盘执行系统恢复,请选择**从光盘运行程序**,然 后单击**下一步**。

- 6 单击"即刻需要帮助"下的恢复出厂设置。
- 7 如果系统提示您备份文件,但您未进行备份,请选择首先备份您的文件(推荐)按钮,然后单击下 一步。在其他情况下,请选择恢复系统,但不备份文件按钮,然后单击下一步。
- 8 如果系统提示您插入下一张恢复光盘,请插入该光盘。
- 9 完成"恢复管理器"操作后,请从系统中取出所有恢复光盘。
- 10 单击完成重新启动电脑。

## 其他故障排除信息

有关其他故障排除解决方法,请参阅以下各项:

HP Support Assistant (HP 支持助手)

HP Support Assistant (HP 支持助手)提供自动更新、车载自动诊断系统以及引导式帮助,可以帮您 维护 PC 性能、快速解决各种问题。

要打开 HP Support Assistant (HP 支持助手),请依次单击**开始**按钮、**所有程序、HP、HP Support** Assistant。

Windows 7 Troubleshooting Tools (Windows 7 故障排除工具)

Windows 7 提供故障排除工具,这些工具可自动排除故障和修复常见的电脑问题。要访问 Windows 7 Troubleshooting Tools (Windows 7 故障排除工具),请执行以下操作:

- 1 单击**开始**按钮,然后单击**控制面板**。
- 2 单击系统和安全。
- 3 在"操作中心"下,单击检查计算机的状态并解决问题。

索引

#### 数字

32 位系统 12 64 位系统 12

### A

AC 适配器 9 按钮 DVD 控制 5 电脑电源 / 睡眠 5 HP TouchSmart 5 《安全与舒适指南》 23 安全警告 23 安全锁 7, 22 安全锁插槽 7

#### B

备份 47 备份光盘,创建 47 备忘互动程序 38 删除备忘 39 语音备忘 38 播放列表 创建 33 视频 36

### C

CD 刻录 34 使用 CD/DVD 光驱 13 CyberLink 40 LabelPrint 40 PowerDirector 40 Power2Go 40 YouCam 40 唱片集封面 33 重新安装软件程序 46 触摸屏 访问和浏览 27 功能 4 清洁 23

#### D

DSL 14 连接 14 DVD Play 40 灯光,氛围 12 电话会议 37 电缆管理 9 电脑 灯光 12 回收旧硬件 24 连接 IR 发射器 18 支架,调节角度 9 电视 调谐器 16 连接 16 电视输入接口 7 电源, LED 指示灯 8 电源/睡眠按钮 5 电源设置 13 电源适配器插孔 7 电源线 9 读卡器 功能 6 LED 指示灯 8 卡的类型 6

### E

耳机 端口 6 使用 20 耳麦 21

### F

分辨率,显示器 4 氛围光功能 6,12 复合 视频适配器 17

### G

歌曲,删除 34 更新,驱动程序 45 光驱 LED 指示灯 8

#### Н

HP Advisor 40 **HP** TouchSmart 查找信息 vi 打开 25 更新电脑软件 39 HP TouchSmart 是什么 25 开始按钮 5 浏览 25 清洁触摸屏 23 使用软件 25 互动程序 27 查看隐藏 28 更改图标或颜色 29 删除 29 添加网络链接 28 添加新的互动程序 28 隐藏 28 画布互动程序 31 幻灯片,制作 31 还原电脑配置 46 恢复管理器 46

### 

Internet 连接 13 IR 发射器 端口 7 连接至电脑的电缆 18 连接至机顶盒的电缆 18 IR 接收器,遥控器 5 iTunes 32

### J

机顶盒 连接至电脑 18 与 Windows Media Center 配合使用 18 远程发射器电缆 18 键盘和鼠标 故障排除 11 关于 11 接收器 LED 指示灯 8 接收器位置 7 教程 vi, 29 教程互动程序 29 接收器,无线键盘和鼠标 8 局域网 (LAN) 13

### L

LAN (局域网) 13 连接到 Internet 7 天线功能 5 蓝牙 使用 15 天线功能 4 连接 电视 16 电视信号 16 Internet 13 网络 14 扬声器 19 有源扬声器 19 浏览器互动程序 29 路由器的安装 14

#### Μ

mp3 播放器 21 麦克风 调节音量 20 范围 20 位置 35

#### Ν

扭转,电脑 10

### Ρ

屏幕,清洁 23 屏幕键盘 27 屏幕亮度,调节 22

#### Q

清洁触摸屏 23
 清洁显示器 23
 驱动程序
 更新 45
 重新安装 46

#### R

RSS 源互动程序 29 人体工程学安全性 23 日历互动程序 38 软件 重新安装 46 更新 39 升级 12 修复 45 软件程序 DVD Play 40

#### S

SoundMAX 连接扬声器 19 麦克风 20 启用数字扬声器或音频接收器 19 扬声器音量 20 S-Video 电缆 3 S-Video 适配器 17 S-Video 输入 17 删除互动程序 29 升级 软件 12 硬件 12 适配器,复合视频至 S-Video 17 视频 播放列表 36 建立视频聊天 37 录音 36 网络摄像头 35 YouTube 37 视频互动程序 34 使用方法视频 vi 时钟互动程序 39 收藏夹,添加 25 鼠标和键盘 故障排除 11 关于 11 接收器位置 7 舒适地工作 23 数字音频接口 7 睡眠模式 13 锁,安全 7

#### T

同步键盘或鼠标 11 同轴电缆 14

#### U

USB 接口 7

#### W

Windows Media Center 观看和录制电视节目 16 配置声音 20 设置向导 18 使用遥控器 41 腕关节疲劳综合症 23 网络 无线 5,14 有线 7,14 网络连接 14 网络摄像头 捕捉视频和快照 35 功能 4 LED 指示灯 8 视角 4,35 位置 35 与麦克风配合使用 35 无线家庭网络 14 LAN 连接 5 设置 14 无线键盘和鼠标 11 接收器位置 7

#### Х

```
系统还原 46
系统恢复 47
系统还原 46
系统恢复光盘,制作 47
显示器
尺寸 1
分辨率 4
清洁 23
修复软件 45
```

### Y

YouTube 37 扬声器 5 调节音量 20 功能 5 连接 19 连接数字或音频接收器 19 遥控器 IR 接收器 LED 指示灯 8 与 HP TouchSmart 配合使用 41 音乐互动程序 32 播放列表 33 唱片集封面 33 将文件移到库中 32 删除歌曲 34 文件格式 32 音量 控件 6 音量混合器 20 音频 故障排除 19 Windows Media Center 20 线路输出接口 7 线路输入接口 6 硬件,升级 12 硬盘, LED 指示灯 8 有关重复性疲劳损伤 (Repetitive Strain Injury, RSI) 方面的 信息,请参见《安全与舒适指南》 有线家庭网络 14 LAN 连接 7 设置 14 有源扬声器,连接 19

### Ζ

照片互动程序 30 幻灯片 31 隐藏照片 31 照相机 位置 35 相距 35 支持教程 vi, 29 支持信息 vi 专题电影互动程序 37

Part number: 575631-AA1